# B2i APPLICATION B2i PORTAL

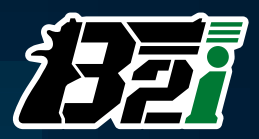

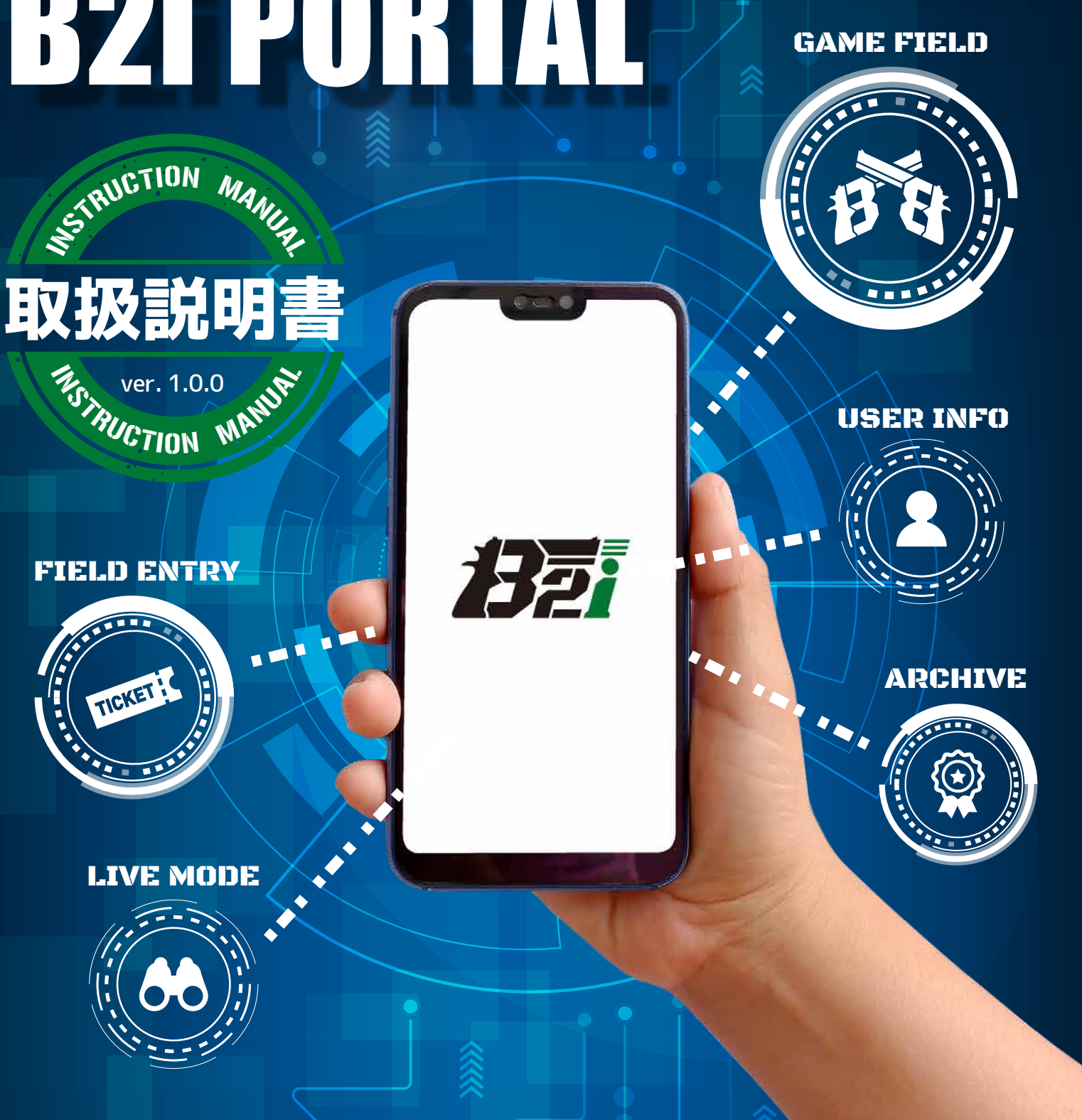

# **▲ WARNING**

ご使用の前に最後まで必ずお読みください。取扱説明書は定期的に更新されます。 定期的にWEBサイトをご確認頂き、正しい知識で正しくお使いください。

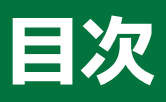

| 1 | アプリケーションについて                       | P.2  |
|---|------------------------------------|------|
| 2 | ダウンロードとアンインストール                    | P.3  |
| 3 | アプリケーションの起動とサインアップ                 | P.4  |
| 4 | アプリケーション画面の構成                      | P.8  |
| 5 | ゲームの進行                             | P.9  |
| 6 | 遊び方                                |      |
|   | STEP [DEVICE SETTING]              | P.10 |
|   | STEP 2 [FIELD ENTRY]でフィールドに参加登録する  | P.15 |
|   | STEP 3 [USER INFO]の設定              | P.16 |
|   | STEP 4 [GAME FIELD]について ゲーム開始前・終了後 | P.17 |
|   | STEP 5 [GAME FIELD]について ゲーム参加中     | P.21 |
|   | STEP 6 [LIVE MODE]で観戦する            | P.25 |
|   | STEP 7 [ARCHIVE]で戦歴を確認する           | P.27 |
|   | STEP 3 ログアウト                       | P.30 |
| 7 | 著作権                                | P.31 |

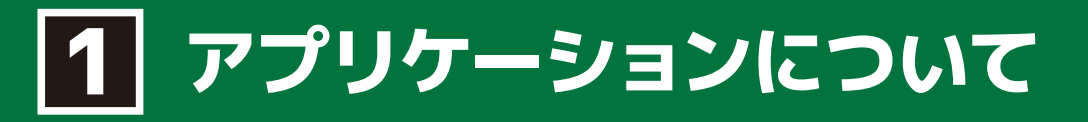

アプリケーションの動作環境は以下の通りです。

#### iOS

対応OS : iOS13.0以上

通信環境:・モバイルデータ通信もしくはWi-Fiによるインターネット接続 ・Bluetooth通信

上記以外のバージョンについては、動作保証外となります。

#### Android

対応OS : Android6.0以上

通信環境:・モバイルデータ通信もしくはWi-Fiによるインターネット接続 ・Bluetooth通信

上記以外のバージョンについては、動作保証外となります。 必要な動作環境を満たしていても、全てのAndroid端末で動作を保証するものではなく、搭載機能や仕様 の違い、環境により正常に動作しない場合がございます。

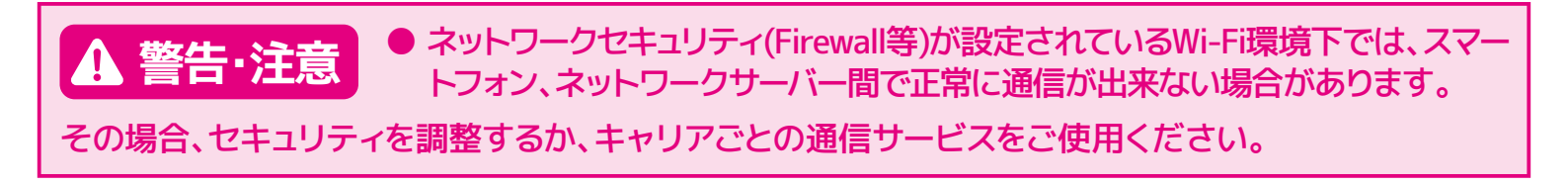

# 2 ダウンロードとアンインストール

#### アプリケーションのダウンロード

[B2iPortal]のアプリケーションはご利用の端末に合わせて、以下の方法でダウンロードしてください。

#### App Storeの場合

[B2iPortal]のアプリケーションはApp Storeで入手できます。 [B2iPortal]で検索してダウンロードしてください。

#### Google Playの場合

[B2iPortal]のアプリケーションはGoogle playで入手できます。 [B2iPortal]で検索してダウンロードしてください。

※順次配信予定

#### アプリケーションのアンインストール

アプリケーションをアンインストールする場合は、ご利用の端末のアンインストール方法に従って行ってく ださい。

※アプリケーションをアンインストールすると、自動ログインやデバイスの自動接続ができなくなります。

# **3** アプリケーションの起動とサインアップ

[B2iPortal]アプリケーションでは[Bluetooth]と[通知]を使用します。事前にお手持ちの端末の [Bluetooth]と[通知]を[ON]にしてください。

※ 画面はiPhoneの画面を使用しています。

#### 起動と設定

① ホーム画面やアプリケーション一覧から [B2iPortal]アプリケーションのアイコンをタッ プします。

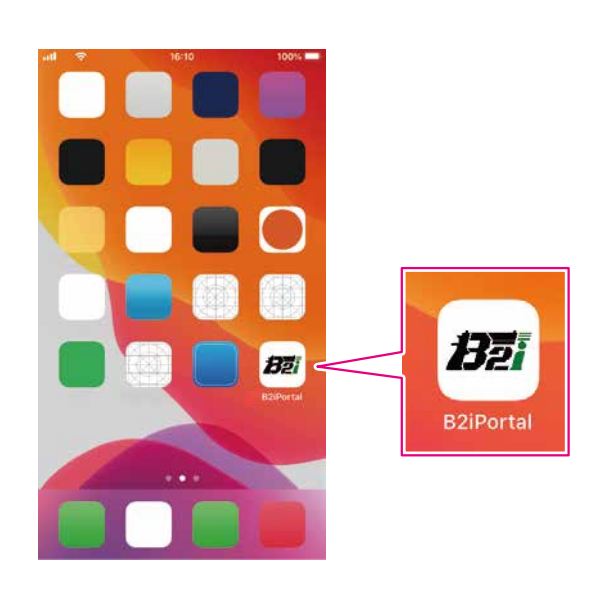

② [B2iPortal]アプリケーションが起動し、
 [CONTENTS]画面が表示されます。
 ※[CONTENTS]はB2iのウェブページが表示されます。

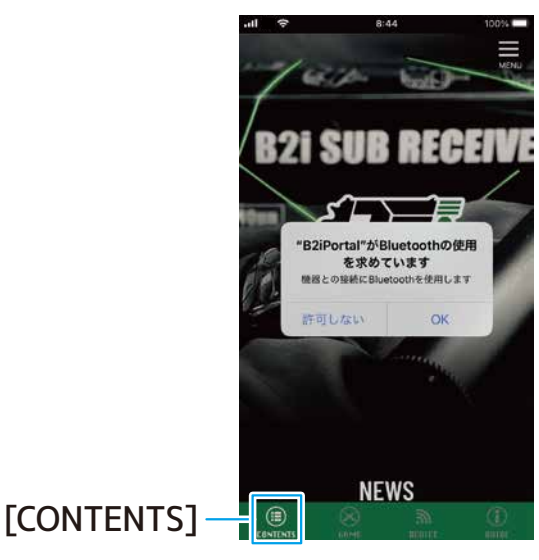

 ③ [Bluetooth]の使用を求められるので、[OK]を タップしてください。
 ※B2iの製品との接続に必要です。

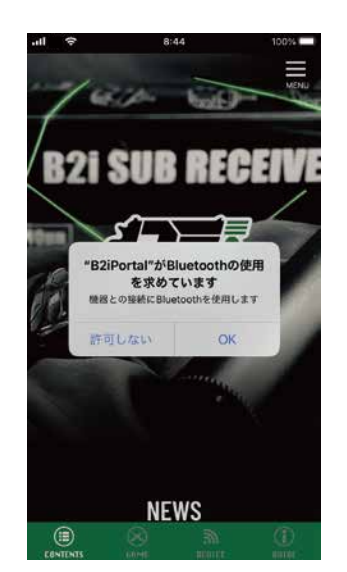

④ [通知]を送信することを求められるので、[許可]
 をタップしてください。
 ※ゲーム中にアプリケーションがバックグラウ
 ンドにある状態や、ゲーム中に被弾したとき
 に通知が送信されます。

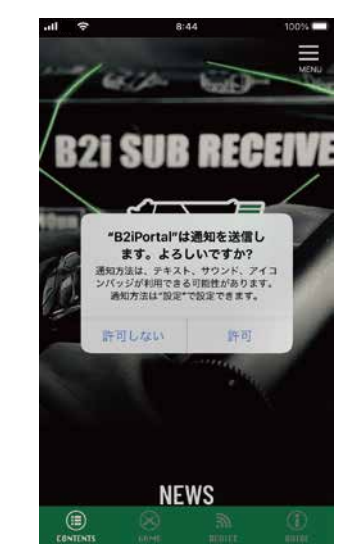

③④で[許可しない]を選択してしまった場合は、お手持ちの端末の操作方法に従って[Bluetooth]と[通知] を[ON]にしてください。

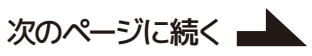

#### B2iを使用したゲームで遊ぶためには、アカウントが必要です。

① [GAME]をタップします。

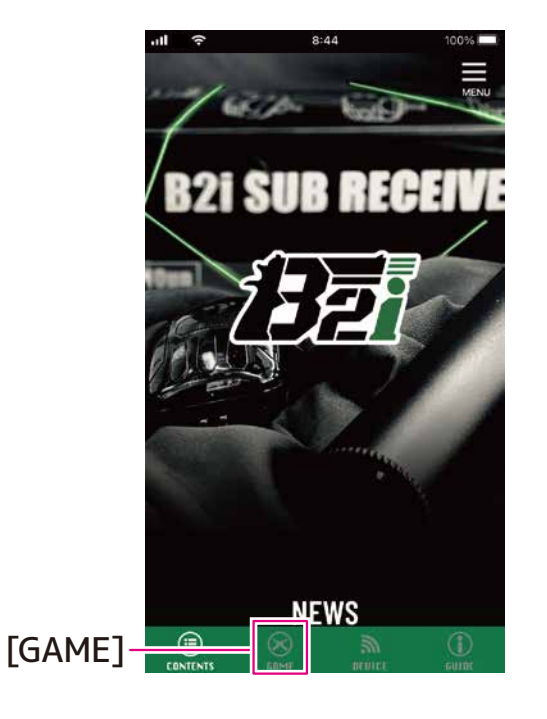

② [GAME]画面の[LOGIN]が表示されるので、[SIGN UP]をタップします。

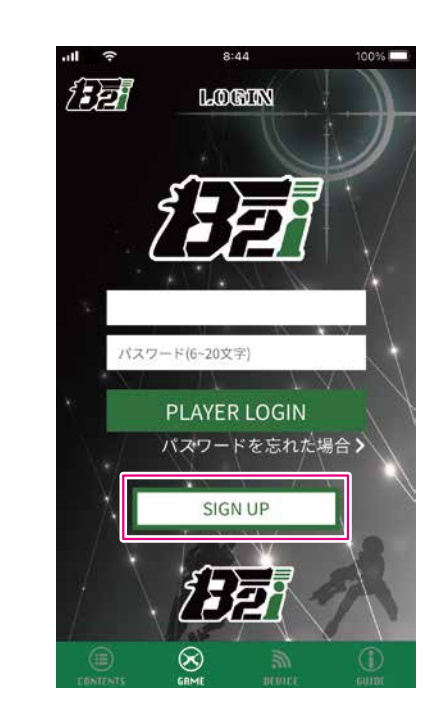

③ 項目を全て入力し、[登録]をタップすると、入力 したメールアドレスに本人確認用のメールが送 信されます。

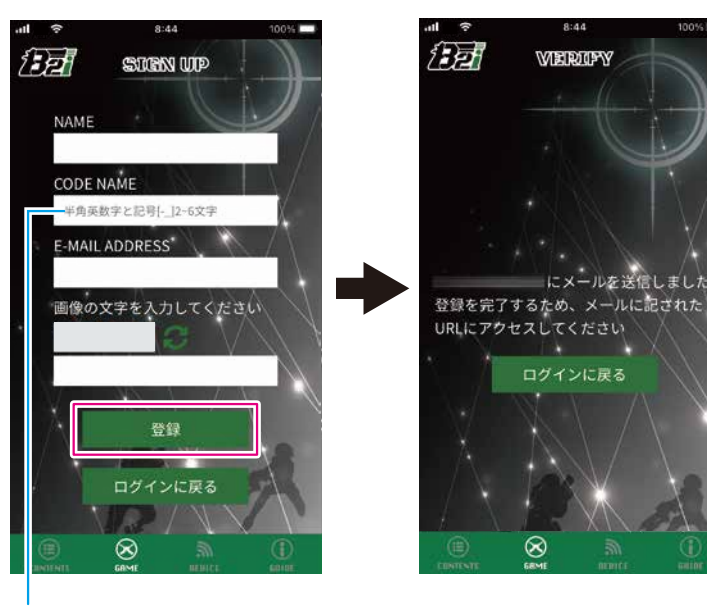

[ログ]等で表示される 名前です。 ④ 受信した本人確認用のメール[B2iユーザー登録] を開き、本文のURLをタップします。

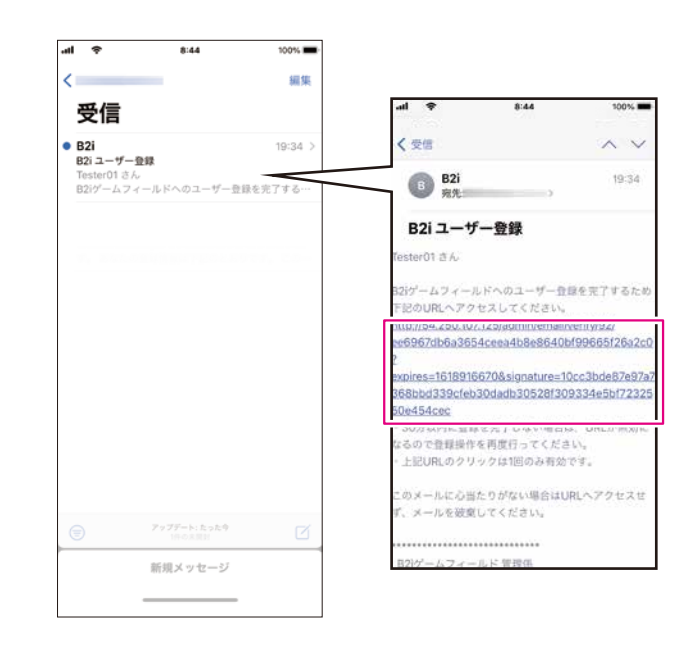

⚠️ 30分以内に登録しない場合、URLは無効になり ます。 ⑤ ③で入力した情報からアカウントが登録され、 登録完了メールが送信されます。

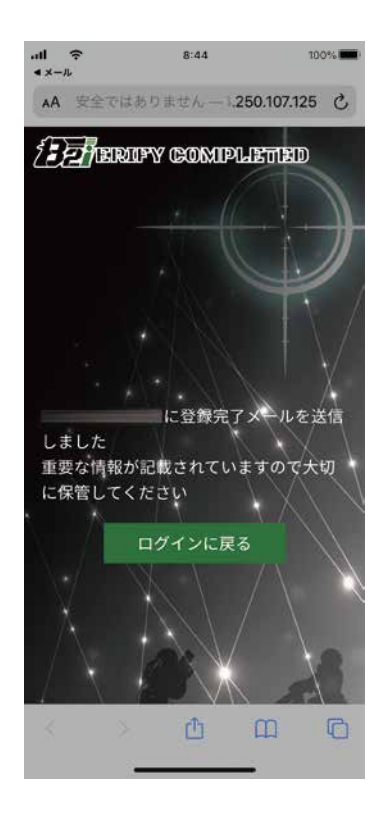

⑥ 受信した登録完了メール[B2i ユーザー登録完了] を開くと、パスワードが記載されています。

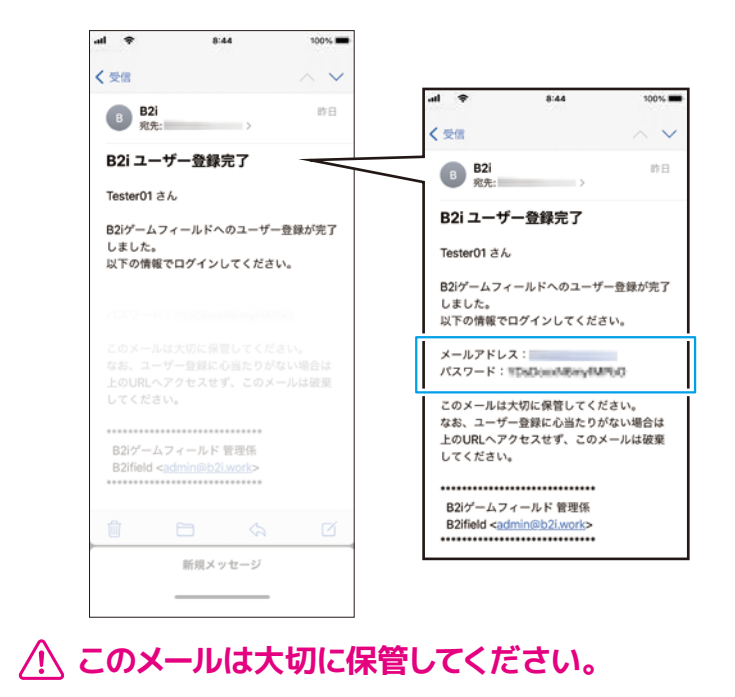

 ⑦ [LOGIN]にもどり、メールに記載されたメール アドレスとパスワードを入力し、[PLAYER LOGIN]をタップします。

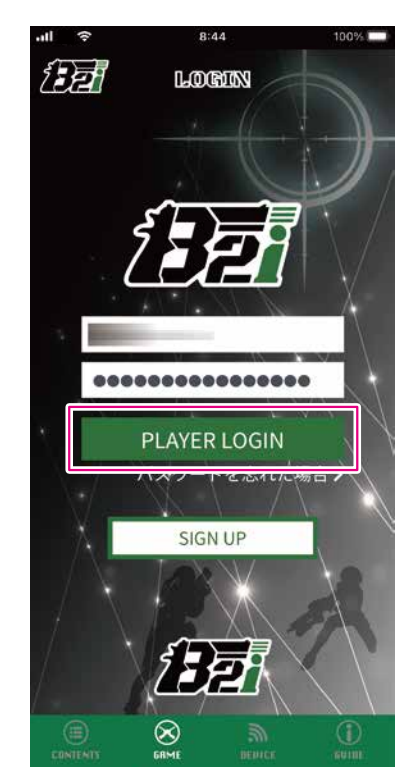

⑧ [GAME MENU]に移動しログインが完了します。

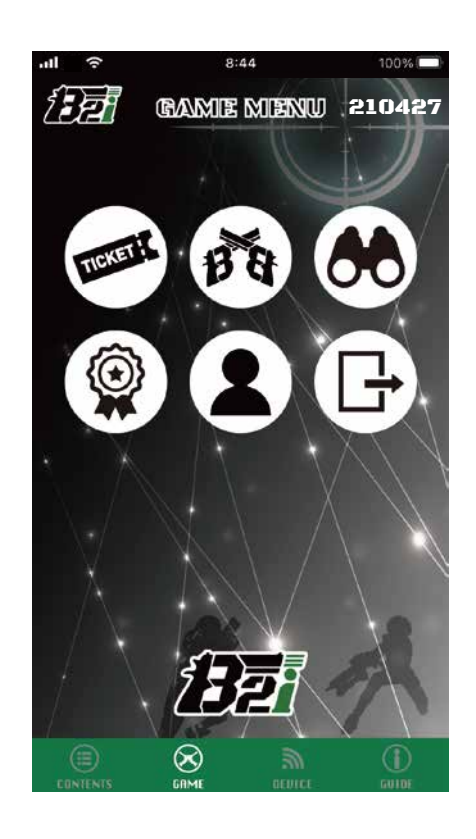

#### パスワードを忘れた場合

- パスワードを忘れてしまった場合は、以下の手順に従ってパスワードを再発行してください。
- ① [GAME]画面の[LOGIN]にある[パスワードを忘れた場合]をタップします。

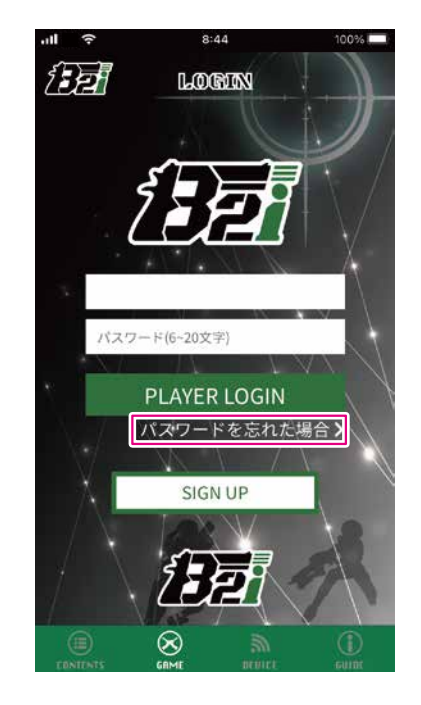

② 項目を入力し、[送信]をタップするとパスワードがリセットされ、入力したメールアドレスに新しいパスワードが記載されたメールが送信されます。

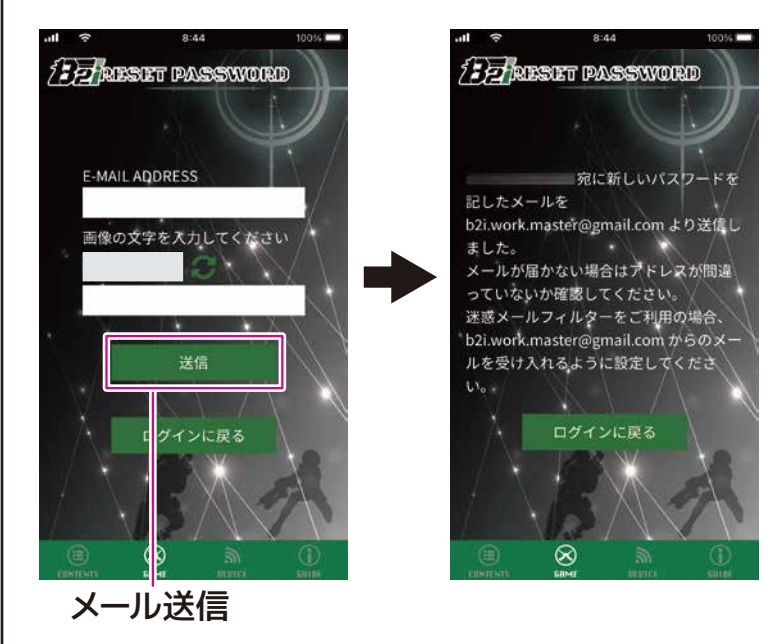

③ [LOGIN]に戻り、入力したメールアドレスと再発行されたパスワードを入力し、[PLAYER LOGIN]をタッ プしてログインしてください。

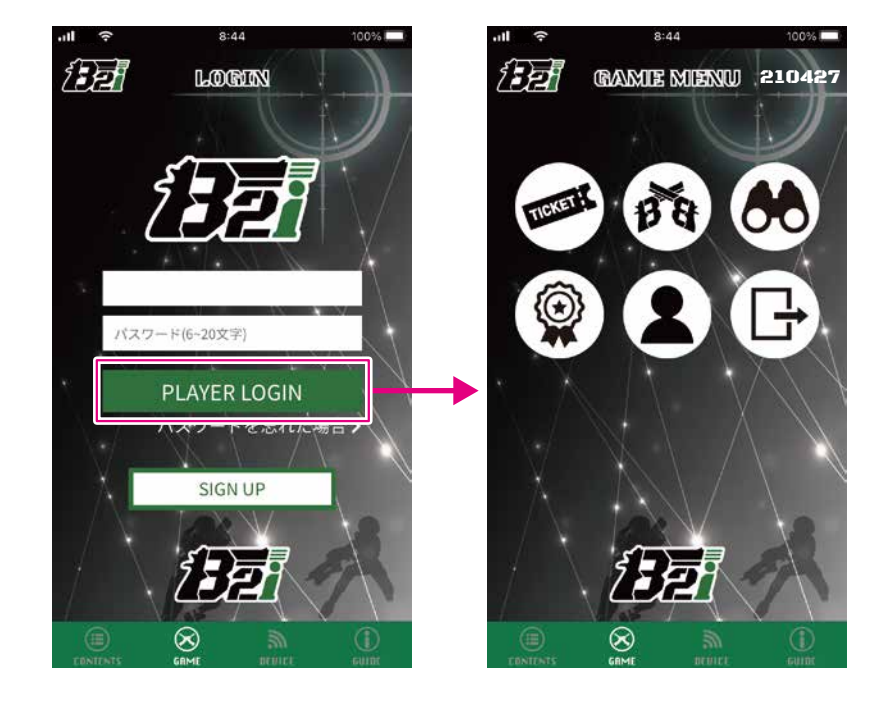

# 4 アプリケーション画面の構成

アカウント設定後に表示される[B2iPortal]アプリケーションのメイン画面は、次のような構成になっています。

※ 画面はiPhoneの画面を使用しています。

5 **नि** 

TICKET

#### **①GAME** (2)GAME MENU 210427 ・・・ B2iを使用した赤外線サバイバルゲーム に参加することができます。 ②GAME MENU ··· ①GAMEのメインメニュー Ð ③FIELD ENTRY ・・・ ゲームに参加するための参加チケットの 表示 ④GAME FIELD ··· プレイヤーが参加しているゲームを表示 ・・・ 開催中のゲームを観戦 **SLIVE MODE** (8) **6**ARCHIVE チームの戦歴の確認 ・・・ プレイヤー情報の確認及び修正 **⑦USER INFO ®LOGOUT** ・・・ ログアウト $\otimes$

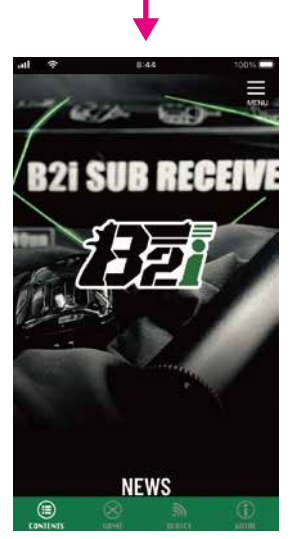

1

CONTENTS B2iのウェブページが 表示されます。

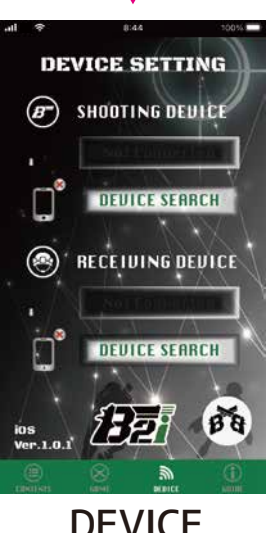

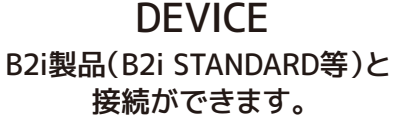

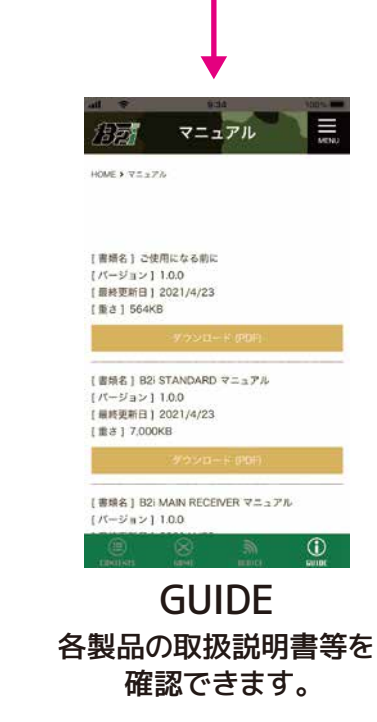

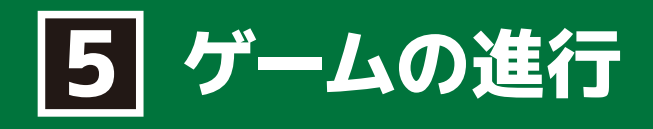

B2iを使用した赤外線銃のサバイバルゲームは、以下の様に進行します。

- フィールド管理者に[TICKET] の番号を提示し、フィールドの 参加登録をしてもらいます。
- [DEVICE SETTING]でB2i専 用の赤外線送信機と受信機を スマートフォンに接続します。

③ [STAND BY]をタップして ゲームに参加しましょう。

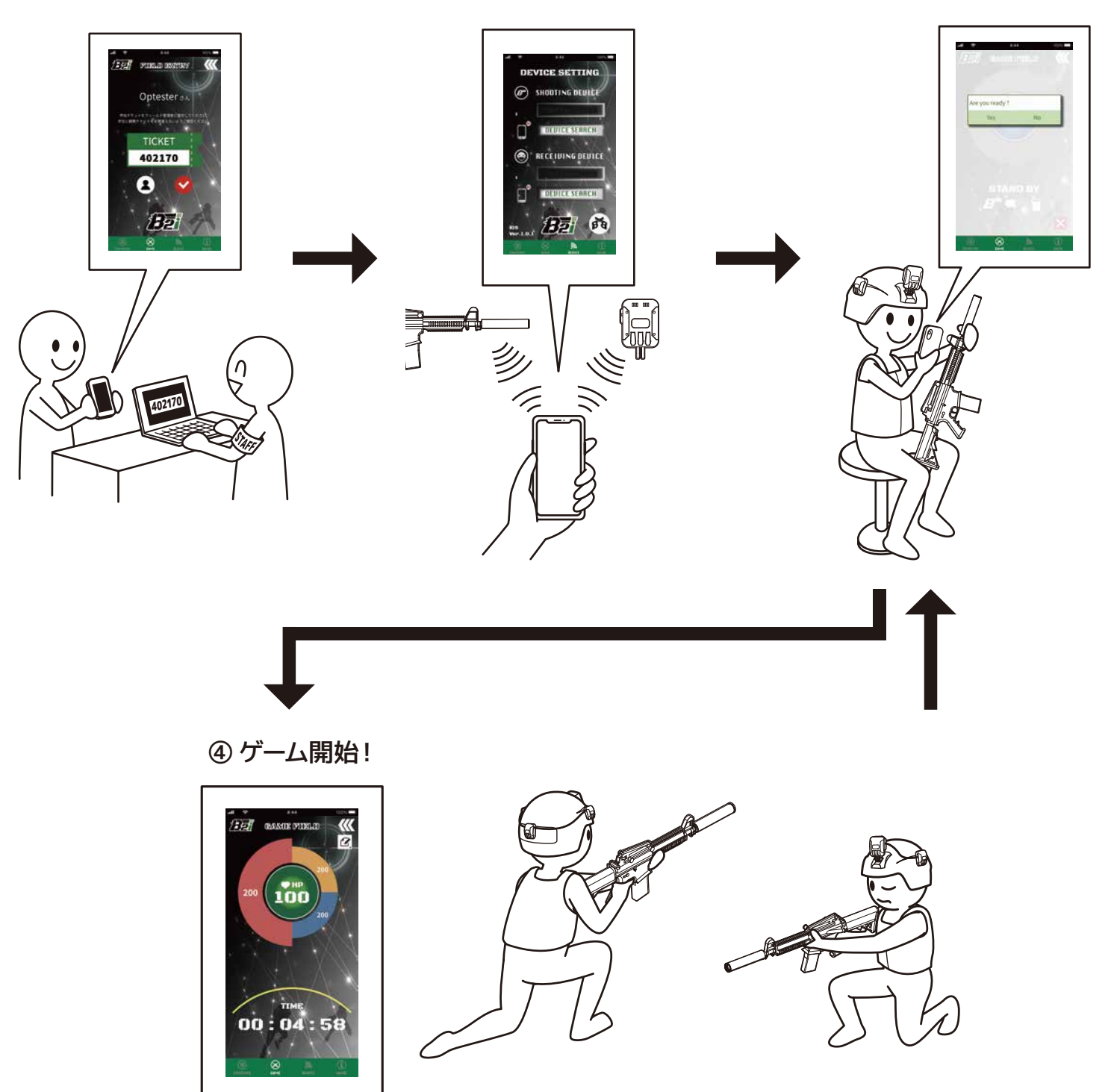

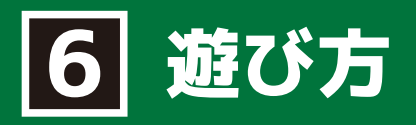

### STEP [DEVICE SETTING]

[B2iPortal]アプリケーションは、お手持ちのB2i専用の赤外線送信機や受信機(以降デバイス)と接続する ことができます。

更に、スマートフォンがネットワークサーバーと接続することで、サバイバルゲームを見える化します。

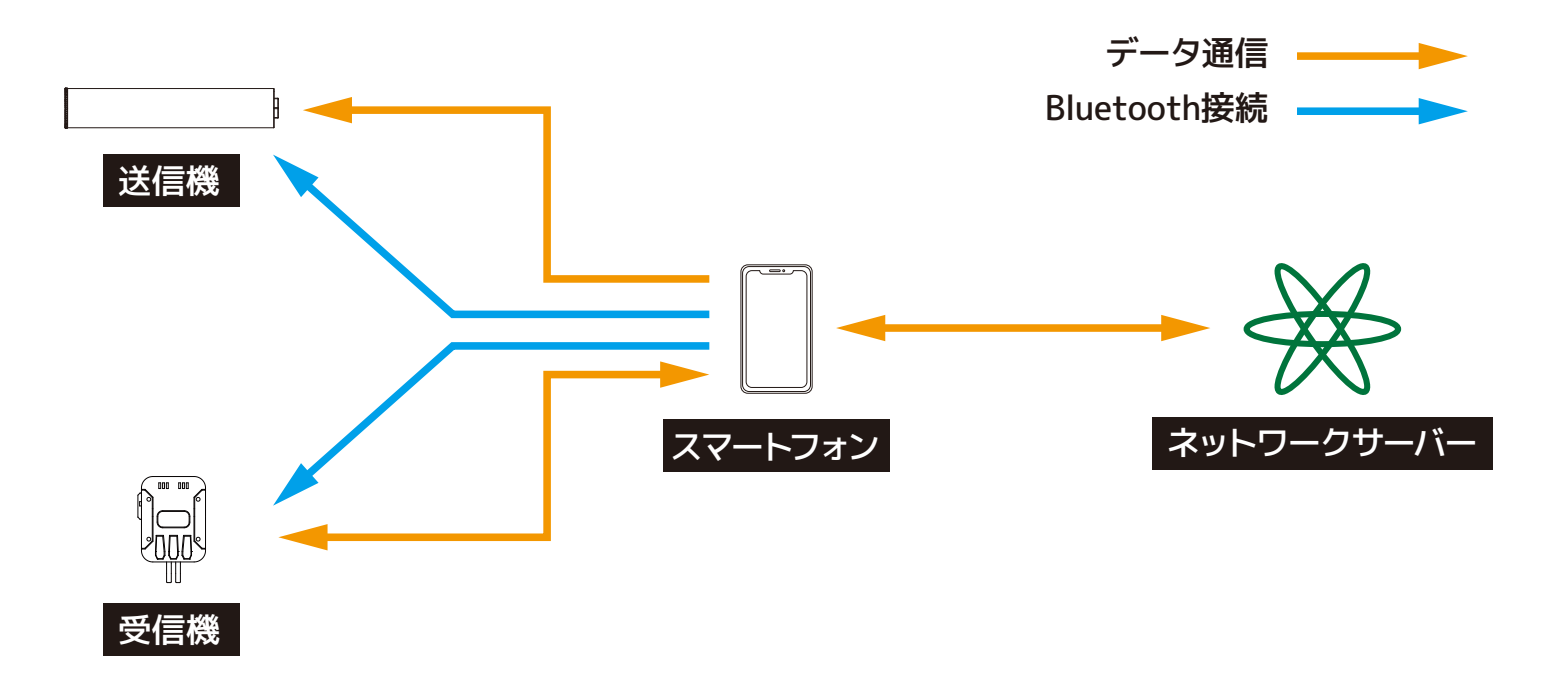

[DEVICE SETTING]を行う際は、スマートフォンの近くに接続したいデバイスを配置してください。 デバイスが近くにあると、受信信号強度が強くなり、接続しやすくなります。

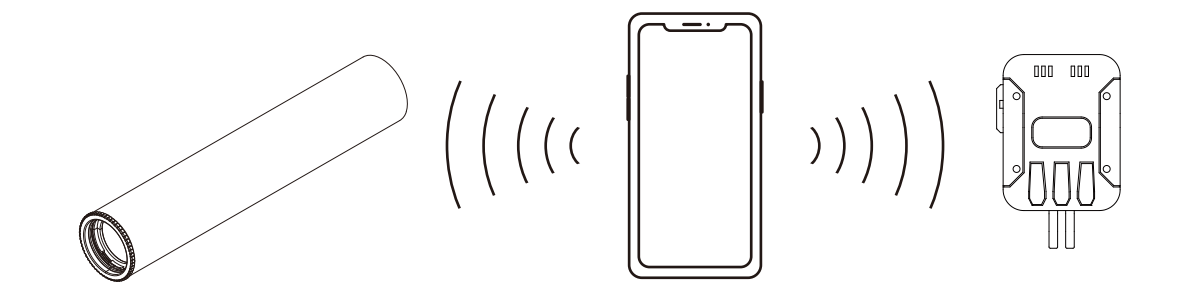

- ▲ 周囲に他のデバイスがある状態で行うと、[DEVICE SEARCH]にて複数のデバイスが表示されてしまい、 接続先を間違えてしまう場合があります。 初めて接続する際は、スマートフォンとデバイスは1対1で行うことを推奨いたします。

次のページに続く

### STEP [DEVICE SETTING]

-前のページの続き-

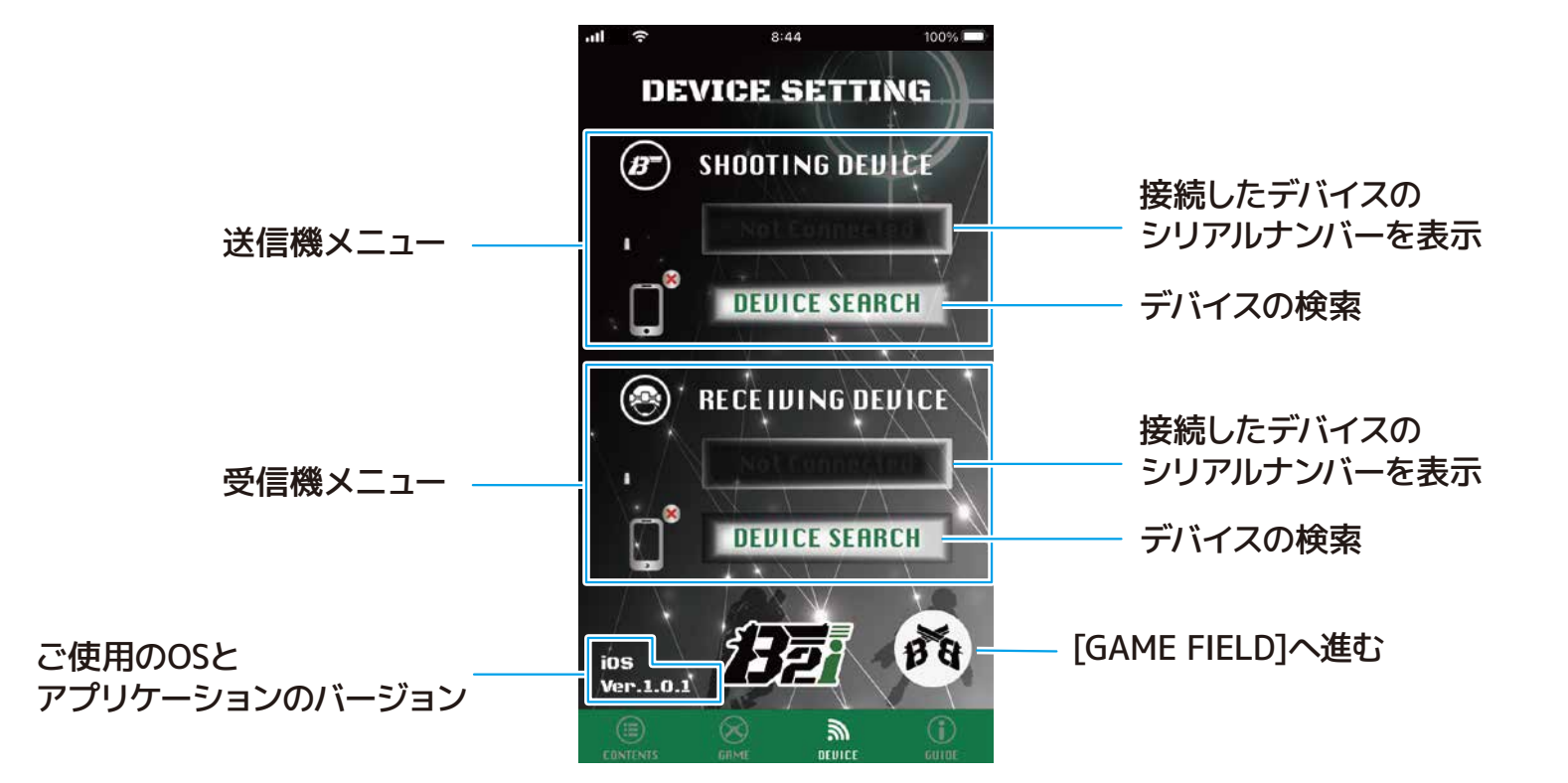

#### 検索対象アイコン ※デバイスによってアイコンは変わります 図はSHOOTING DEVICEのものです 更新 受信信号強度 DEVICE SEARCH ( DEVICE SETTING 接続可能なデバイスの .... E000048 シリアルナンバー B SHOOTING DEDICE DEVICE SEARCH $\square$ 🛞 RECEIVING DEVICE DEVICE SEARCH ios Ver.1.0.1 BB

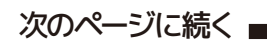

### STEP [DEVICE SETTING]

#### -前のページの続き-

#### 送信機(B2i STANDARD)を登録する

 SHOOTING DEVICEの[DEVICE SEARCH]を タップします。

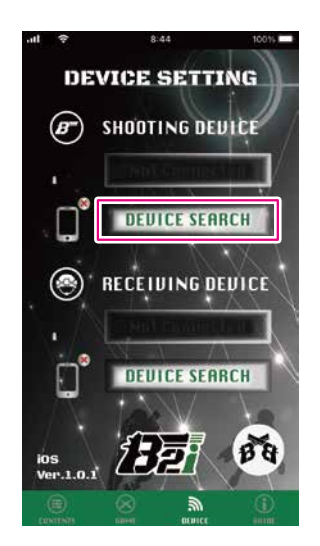

② 接続可能なシリアルナンバーが表示されます。
 表示されない場合、[◎]をタップすると、周囲から接続可能な送信機を検知します。

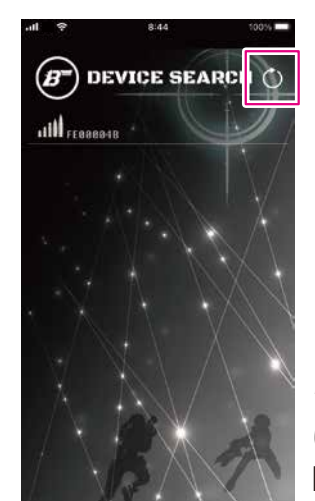

シリアルナンバーの変更につ いては、 6 遊び方 ⇒ STEP1 P14をご確認ください。

③ 接続したいシリアルナンバーをタップすると、B2i STANDARDの赤色LEDが2回点滅し、接続が完了します。 接続が完了すると、自動で[DEVICE SETTING]へ戻ります。

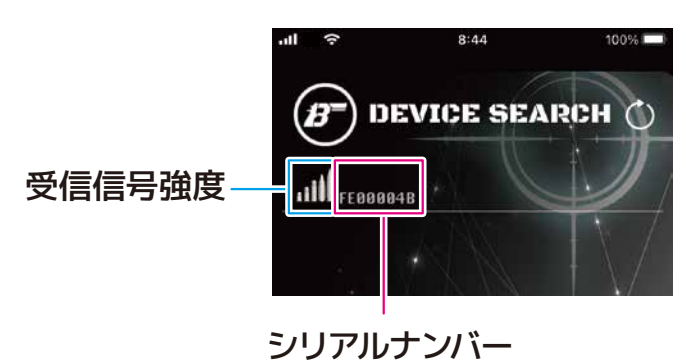

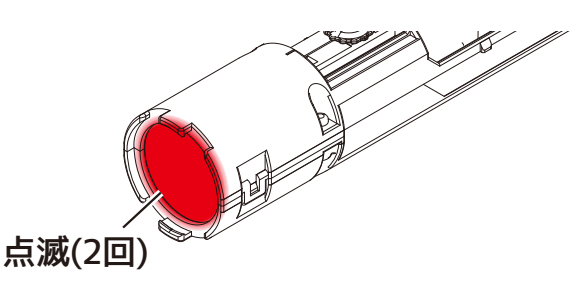

次のページに続く

⚠️ B2i STANDARDを接続する場合、金属カバーを 取り外してから接続してください。

※接続しないで戻る場合は、ご使用のスマートフォンの[戻る]操作で[DEVICE SETTING]へ戻ってください。

④ 接続が完了すると、下記アイコンが接続を示す状態に変わり、シリアルナンバーが薄く表示されます。

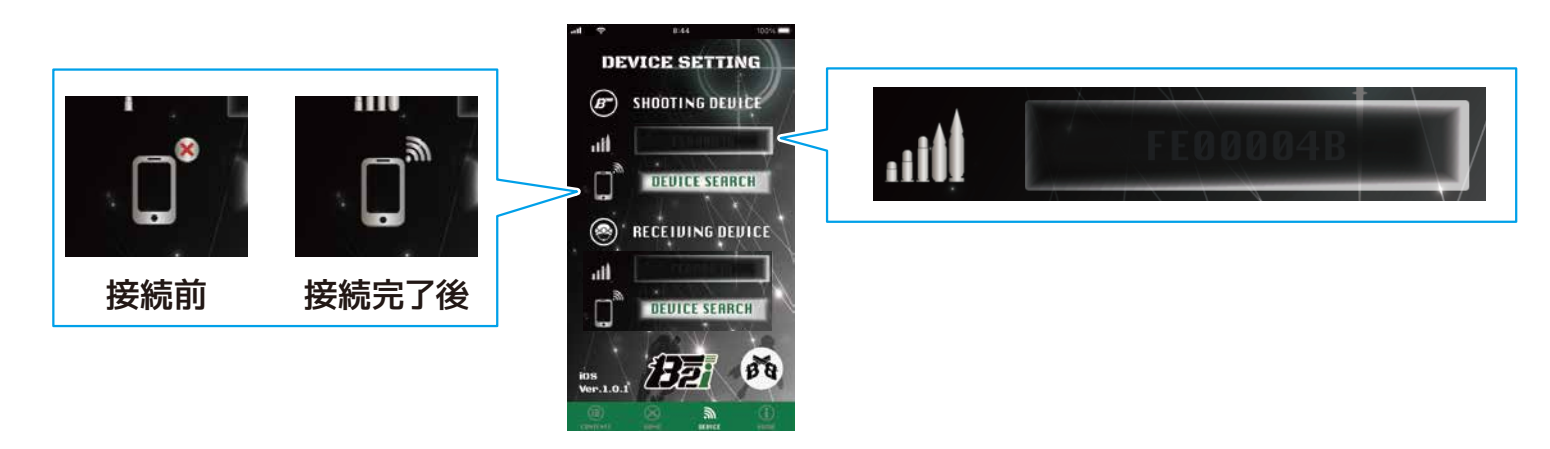

### STEP 1 [DEVICE SETTING]

#### -前のページの続き-

#### 受信機(B2i MAIN RECEIVER)を登録する

 RECEIVING DEVICEの[DEVICE SEARCH]を タップします。

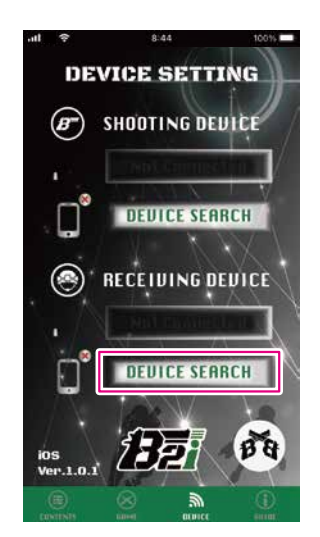

② 接続可能なシリアルナンバーが表示されます。
 表示されない場合、[◎]をタップすると、周囲から接続可能な受信機を検知します。

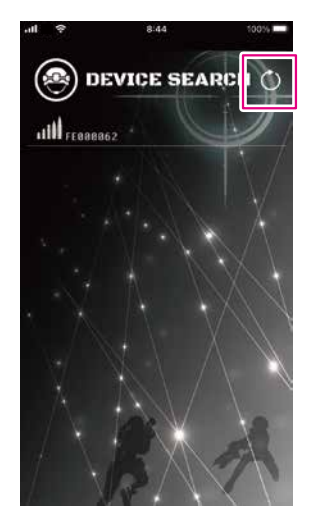

シリアルナンバーの変更につ いては、 6 遊び方 ⇒ STEP1 P14をご確認ください。

③ 接続したいシリアルナンバーをタップすると、B2i MAIN RECIEVERから接続音が鳴り、赤色LEDが2回 点滅し、接続が完了します。接続が完了すると、自動で[DEVICE SETTING]へ戻ります。

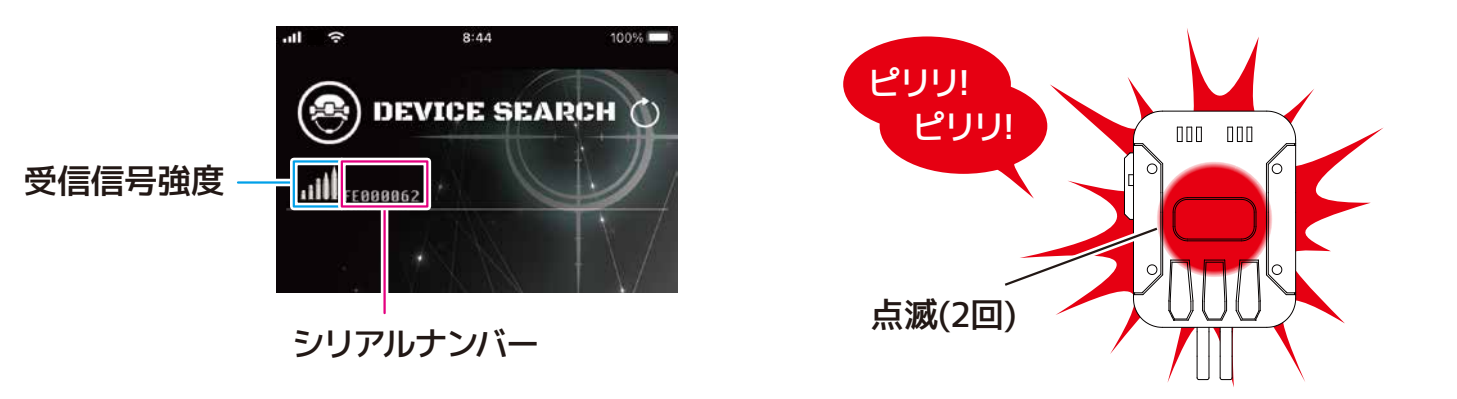

※接続しないで戻る場合は、ご使用のスマートフォンの[戻る]操作で[DEVICE SETTING]へ戻ってください。

④ 接続が完了すると、下記アイコンが接続を示す状態に変わり、シリアルナンバーが薄く表示されます。

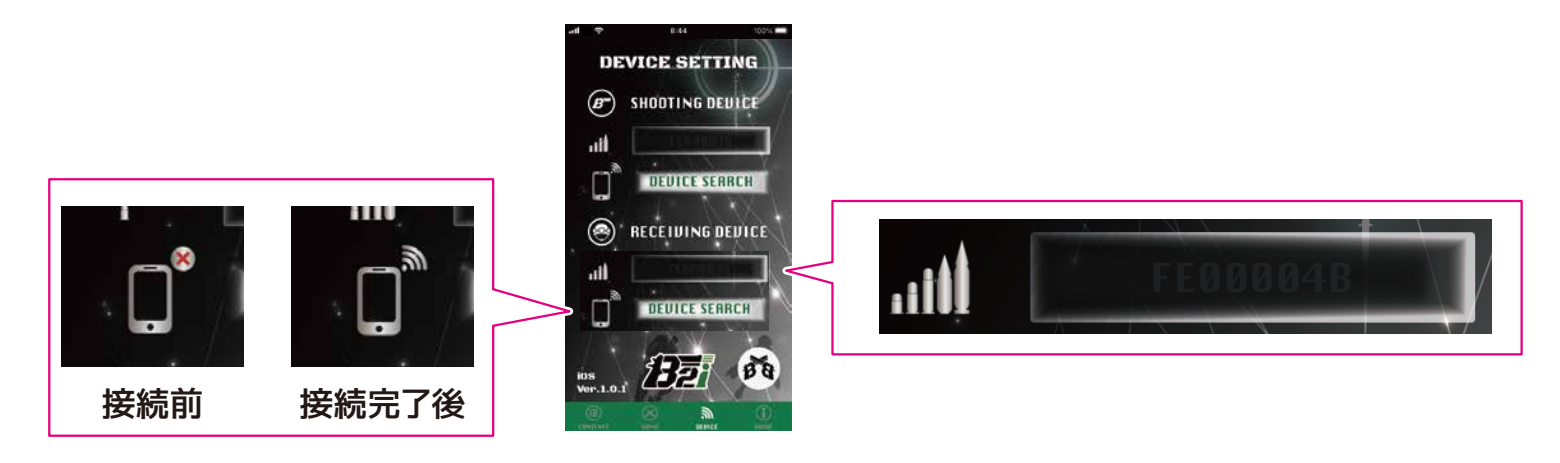

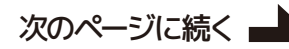

# STEP 1 [DEVICE SETTING]

#### シリアルナンバーの変更

接続したシリアルナンバーを任意の名前に変更することが出来ます。

① 接続状態にある、名前を変更したいシリアルナンバーをタップして、任意の名前を入力します。

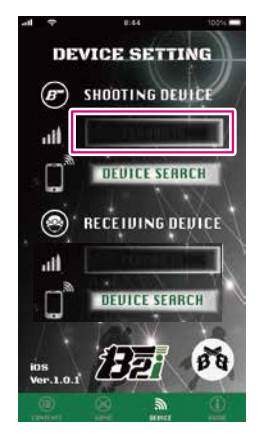

② 入力した文字は白い文字で表示されます。入力した文字を消すとシリアルナンバーが表示されます。

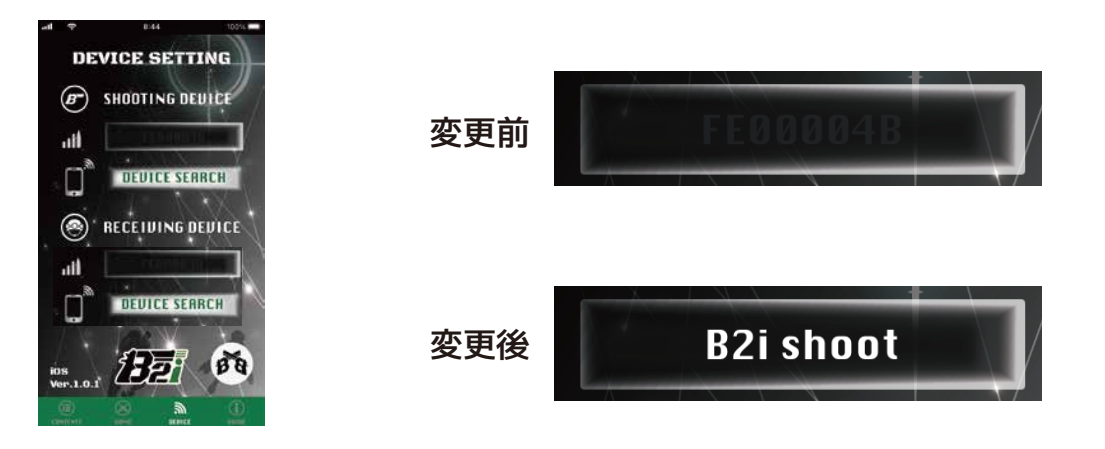

#### 接続したデバイスの切断

切断したいデバイスの下記アイコンをタップすることで、スマートフォンとデバイスの接続を切断すること ができます。

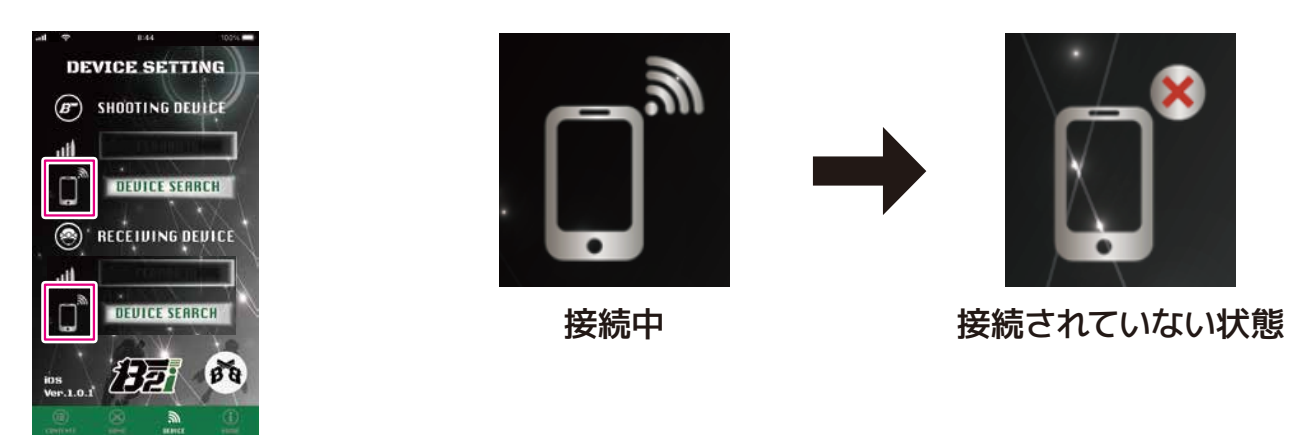

再び接続する場合は、上記アイコンをタップすることで接続できます。

ver. 1.0.0

### ∠ [FIELD ENTRY]でフィールドに参加登録する

[FIELD ENTRY]では、フィールドに参加登録するための[TICKET]の番号を表示します。

[GAME MENU]から[FIELD ENTRY]をタップします。

STEP

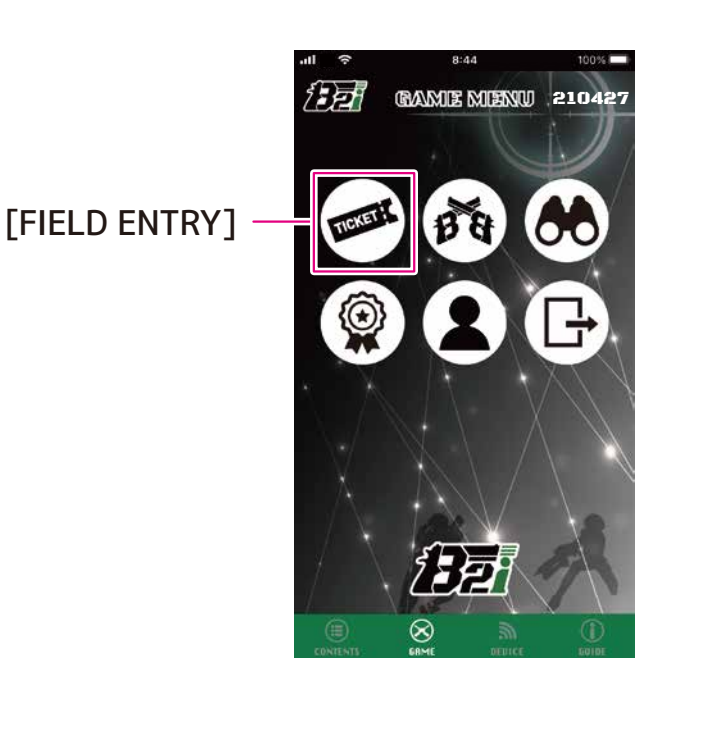

 ② 表示されている[TICKET]の番号をフィールド 管理者に提示してください。

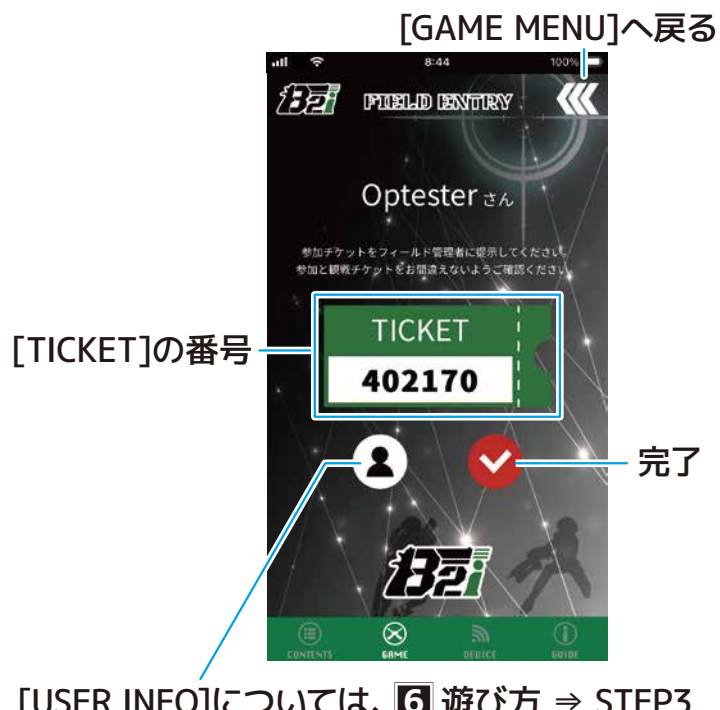

[USER INFO]については、 🖸 遊び方 ⇒ STEP3 P16をご確認ください。

③ フィールド管理者が参加登録を完了したら入場完了です。[♥]をタップすると[GAME FIELD]へ進みます。

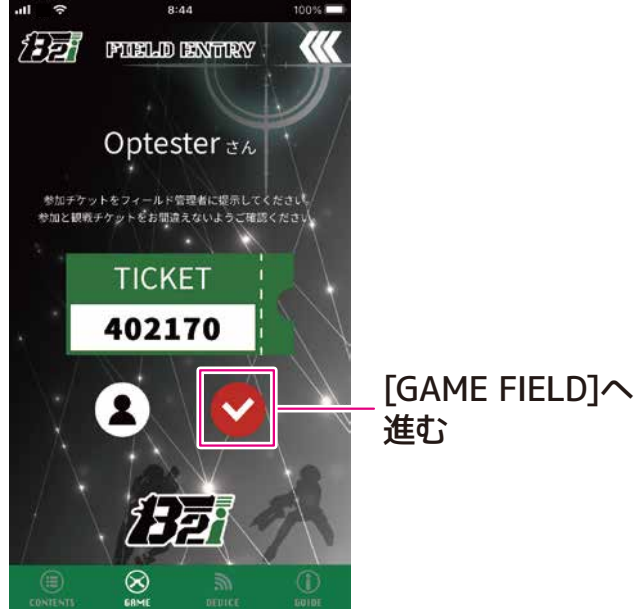

### step 3 [USER INFO]の設定

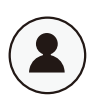

[USER INFO]では、プレイヤーの情報を変更することが出来ます。

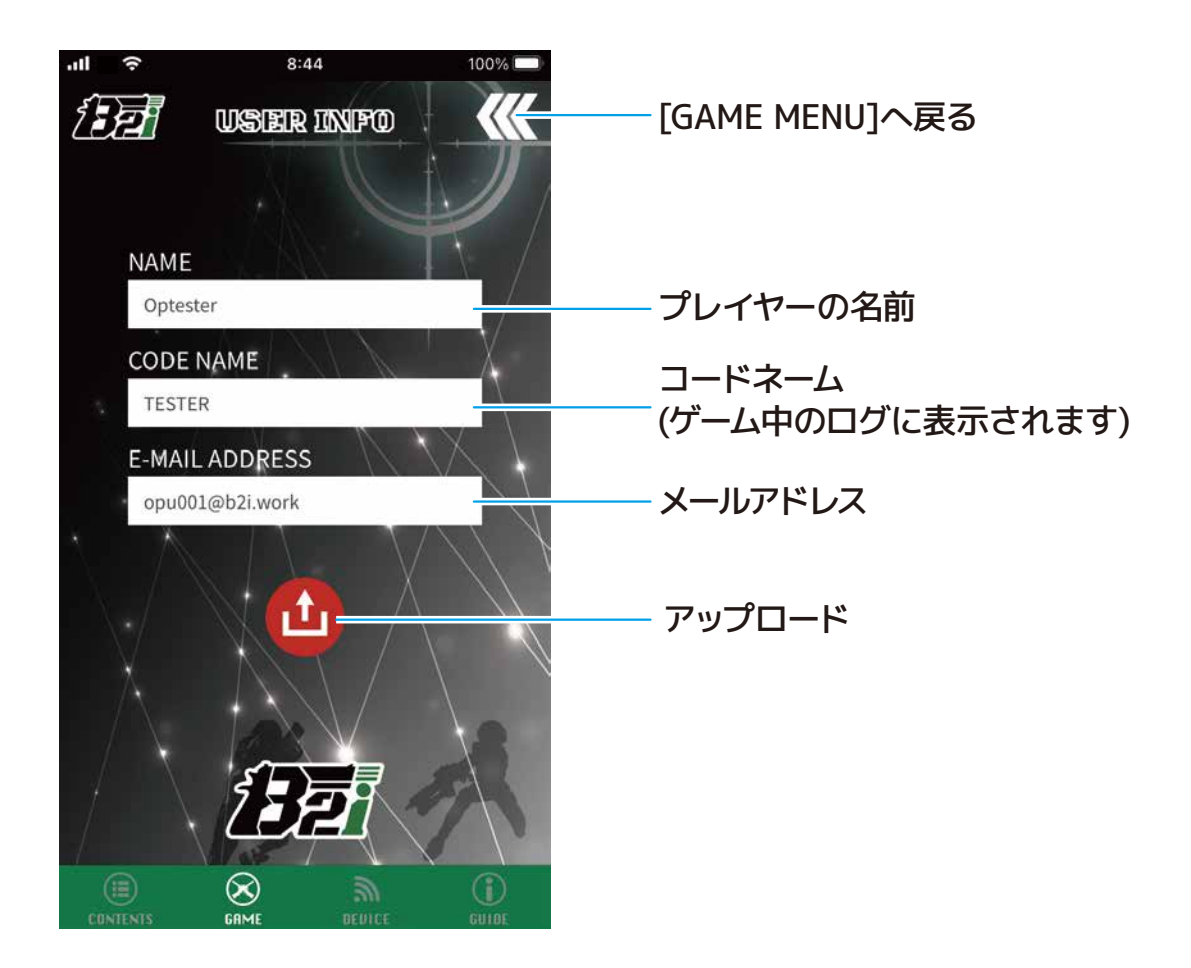

#### 内容をアップロードする場合

① アップロードしたい項目をタップします。

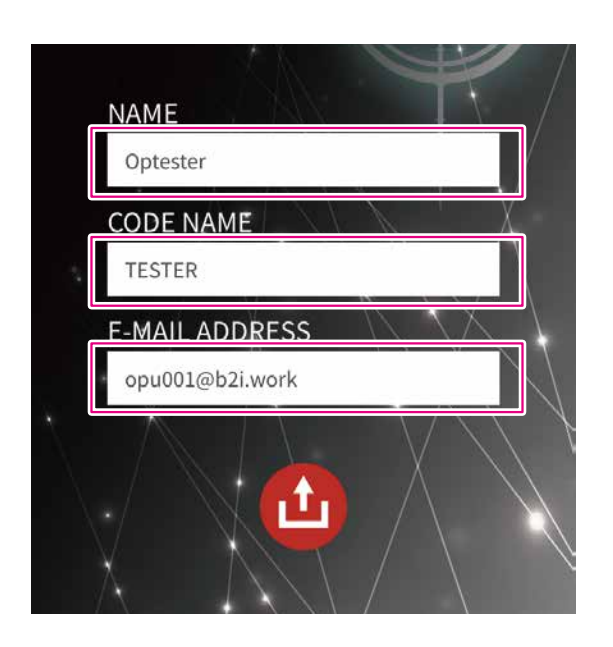

② 入力後、[他]をタップするとアップロードが 完了します。

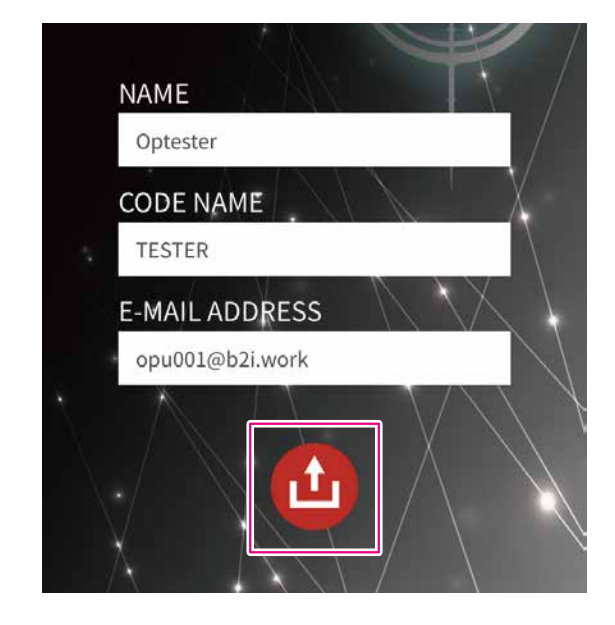

### STEP 4 [GAME FIELD]について

BA

[GAME FIELD]では、ゲーム中の自分のHPやチームのHP等を表示します。 ゲーム開始前では、次のゲームを休憩し観戦することも選択出来ます。

#### [GAME FIELD]の遷移

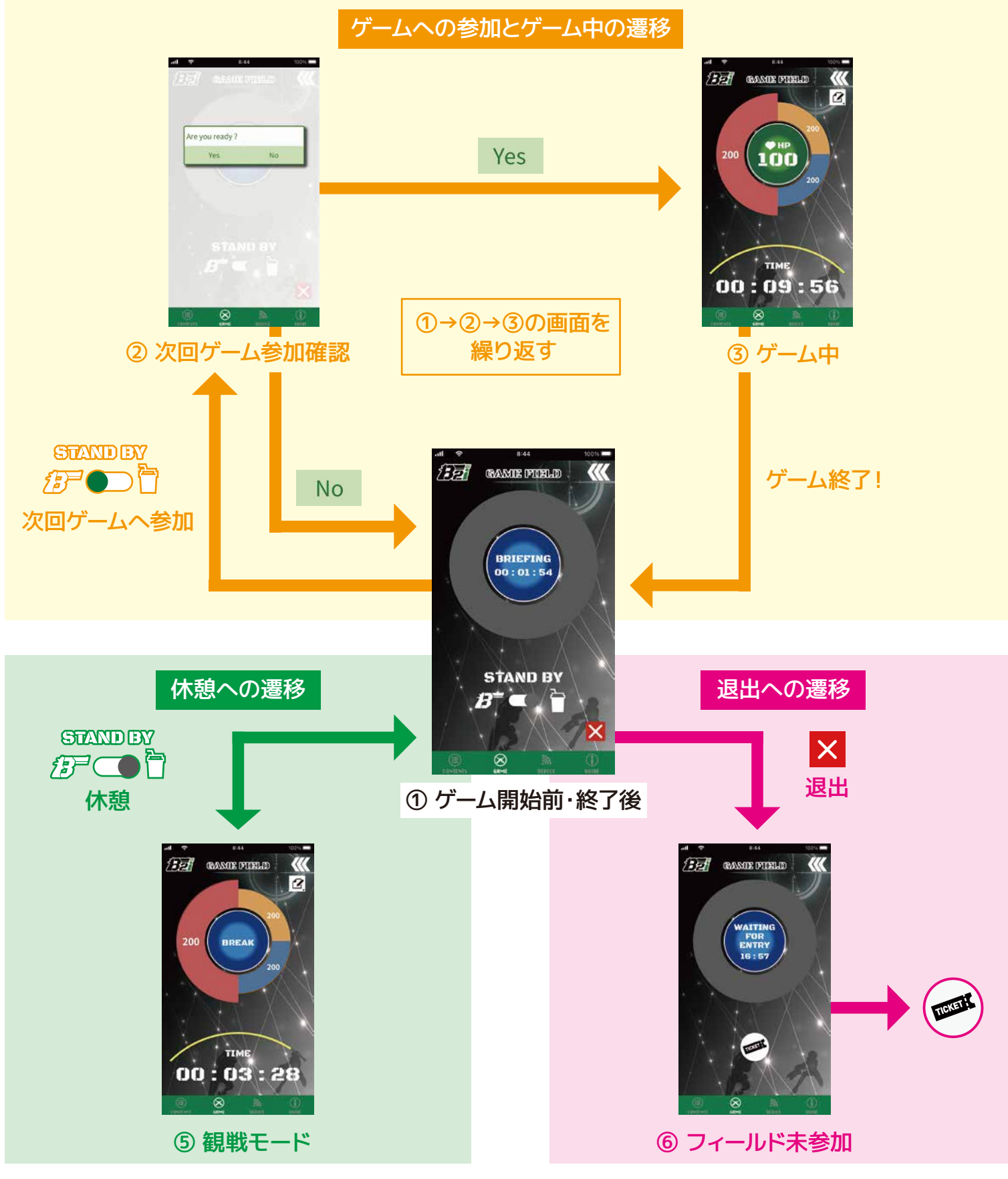

次のページに続く

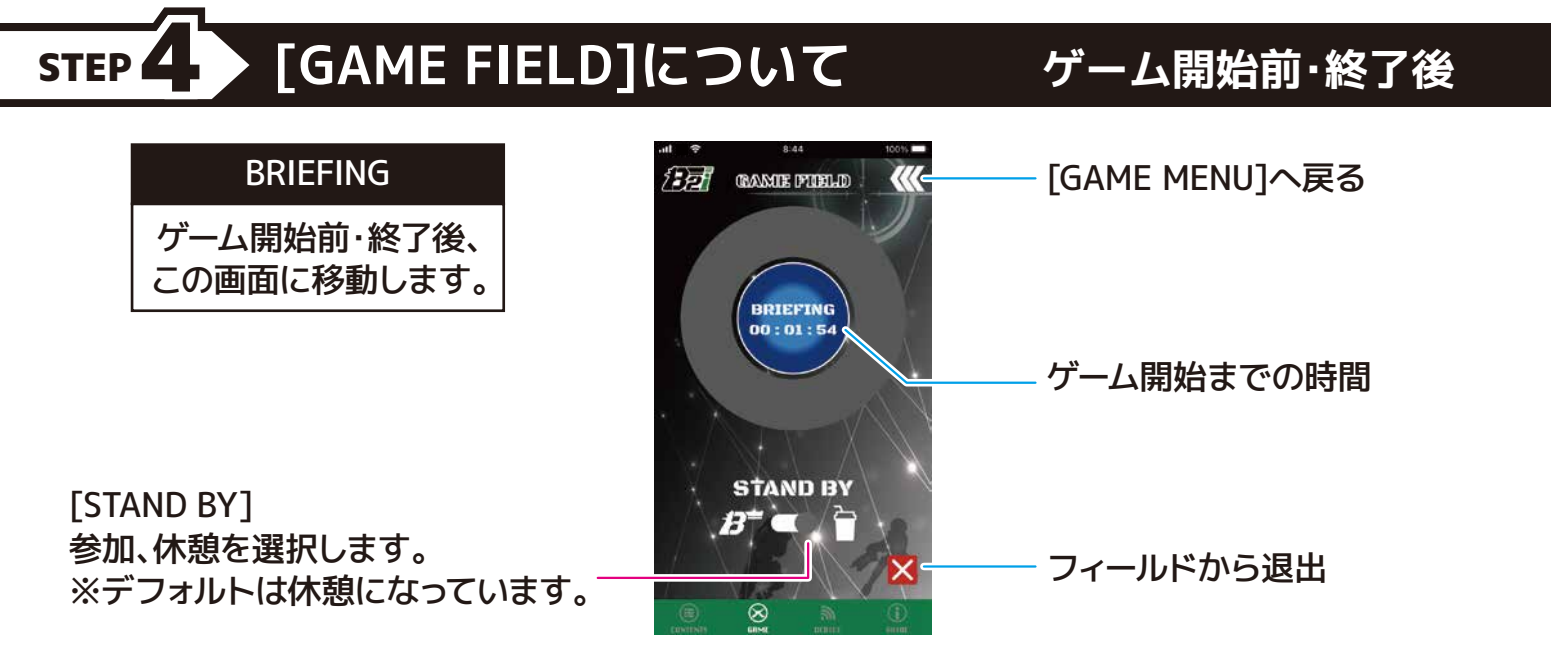

#### [STAND BY]

次のゲームに参加したい場合、[STAND BY]の[●]をタップすると、ダイアログで確認画面が表示されます。[Yes]をタップすると次のゲームに参加となり、[No]をタップするとダイアログが消えます。

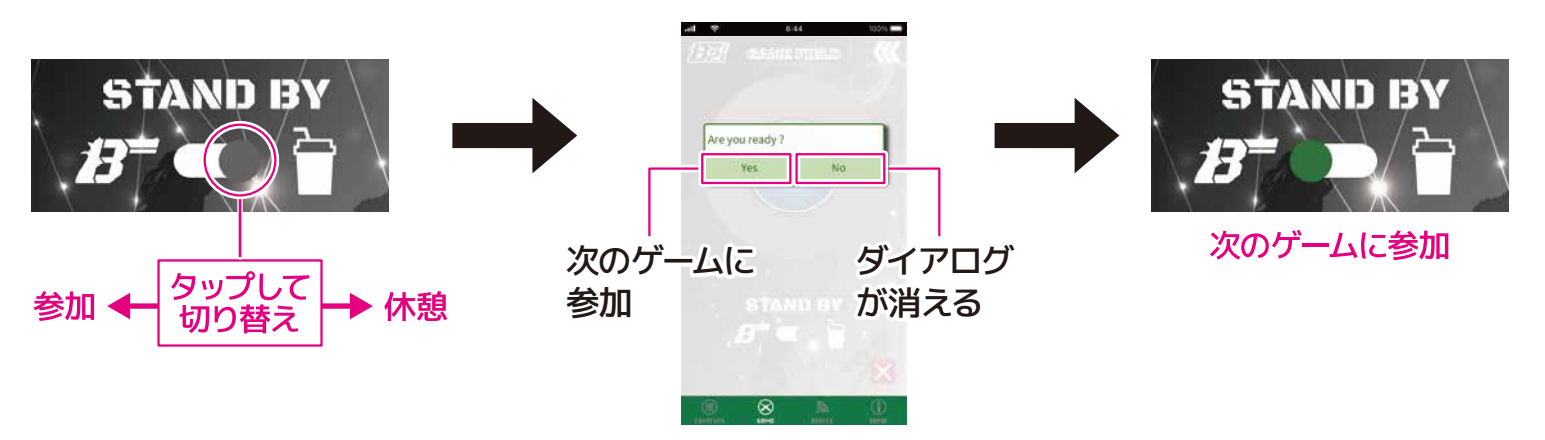

- ⚠ 次のゲームに参加する場合、この手順を必ず行ってください。忘れてしまうとゲームに参加できません。
  ⚠ ゲーム開始1分前になると、システム上この操作は受け付けられません。
- ② [STAND BY]を参加にすると、チームのゲージが表示されます。常に左側が参加チームのゲージになります。

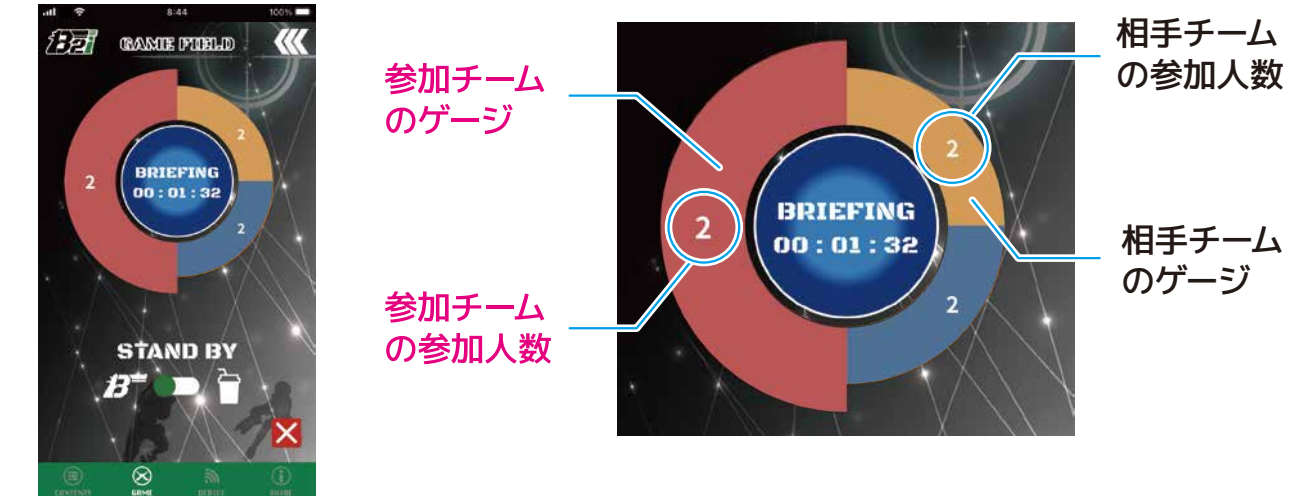

次のページに続く

### step 4 [GAME FIELD]について

③ [STAND BY]の[●]が休憩のままゲーム開始時間になった場合、次のゲームは[BREAK]になり、ゲームを観戦することになります。ゲームが終了すると、[BRIEFING]へ戻ります。

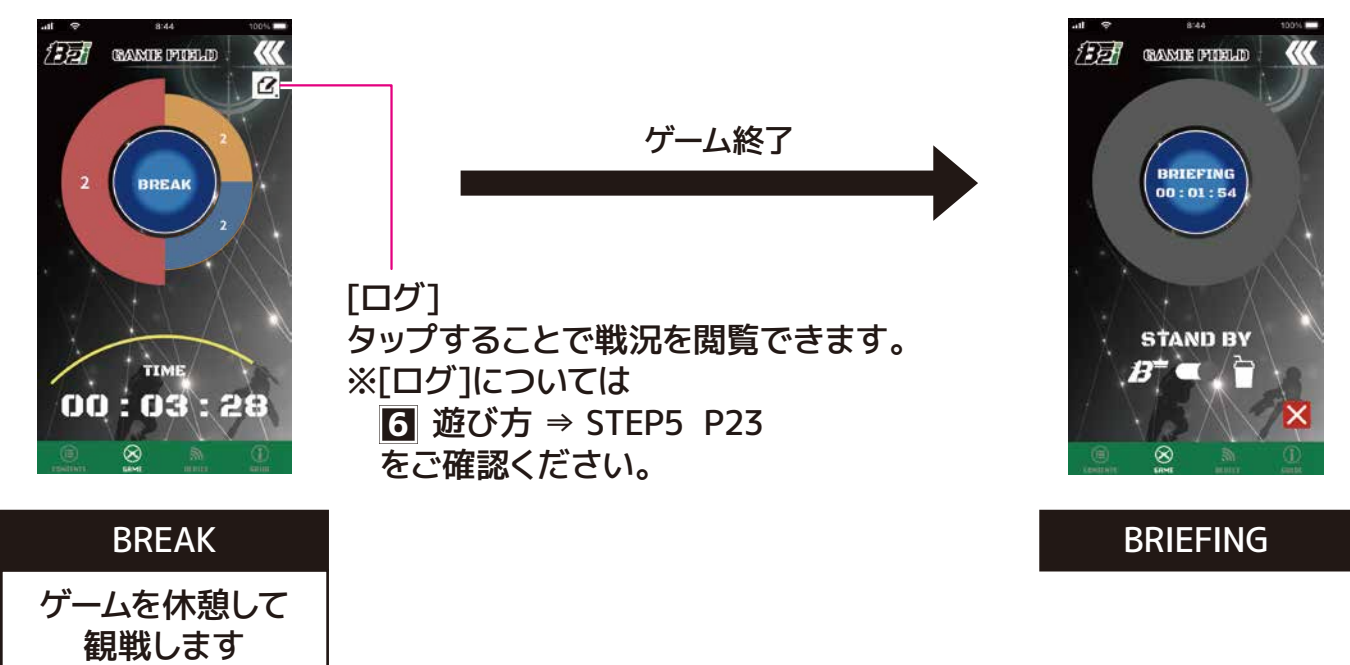

#### 退出する

参加しているフィールドから退出します。別のフィールドへ移動する際や、ゲーム途中で帰宅する際にご使 用ください。

フィールドから退出する場合は[×]をタップしてください。

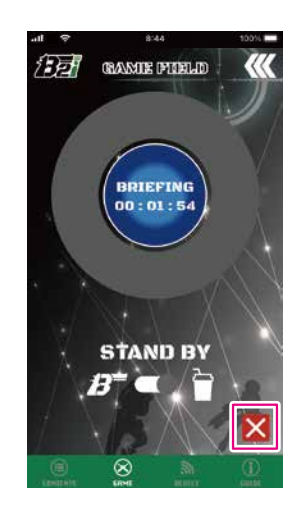

② 退出確認のダイアログが表示されます。[はい] をタップすることで、フィールドから退出します。

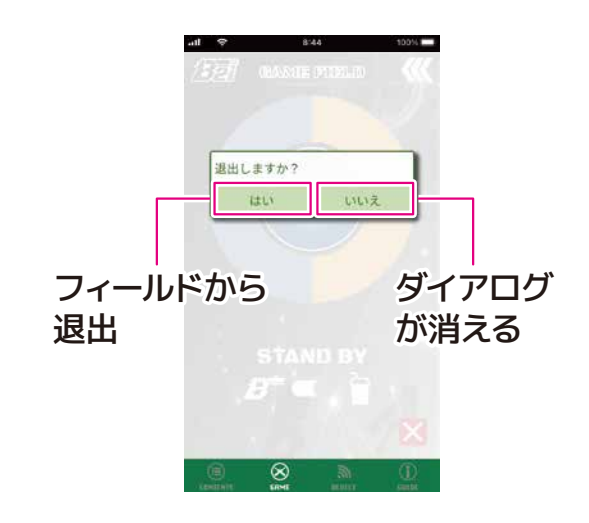

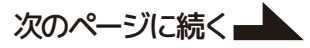

### step 4 [GAME FIELD]について

### ゲーム開始前・終了後

③ フィールドから退出すると[WAITING FOR ENTRY]になり、フィールド未参加になります。 再度フィールドに参加、もしくは別のフィールドのゲームに参加する場合、[FIELD ENTRY]をタップして フィールドに参加登録してください。

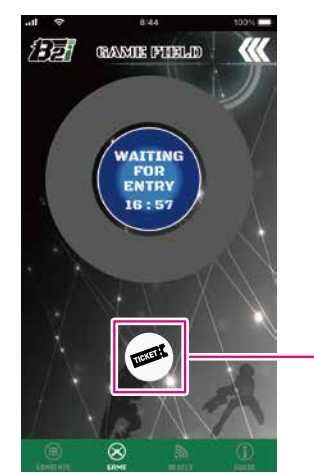

[FIELD ENTRY]については <sup>6</sup> 遊び方 ⇒ STEP2 P15を ご確認ください。

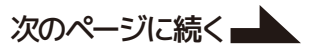

### STEP 5 [GAME FIELD]について

ゲーム参加中

[BRIEFING]で休憩からゲーム参加に変更していた場合、ゲーム開始時に下図の画面に進みます。

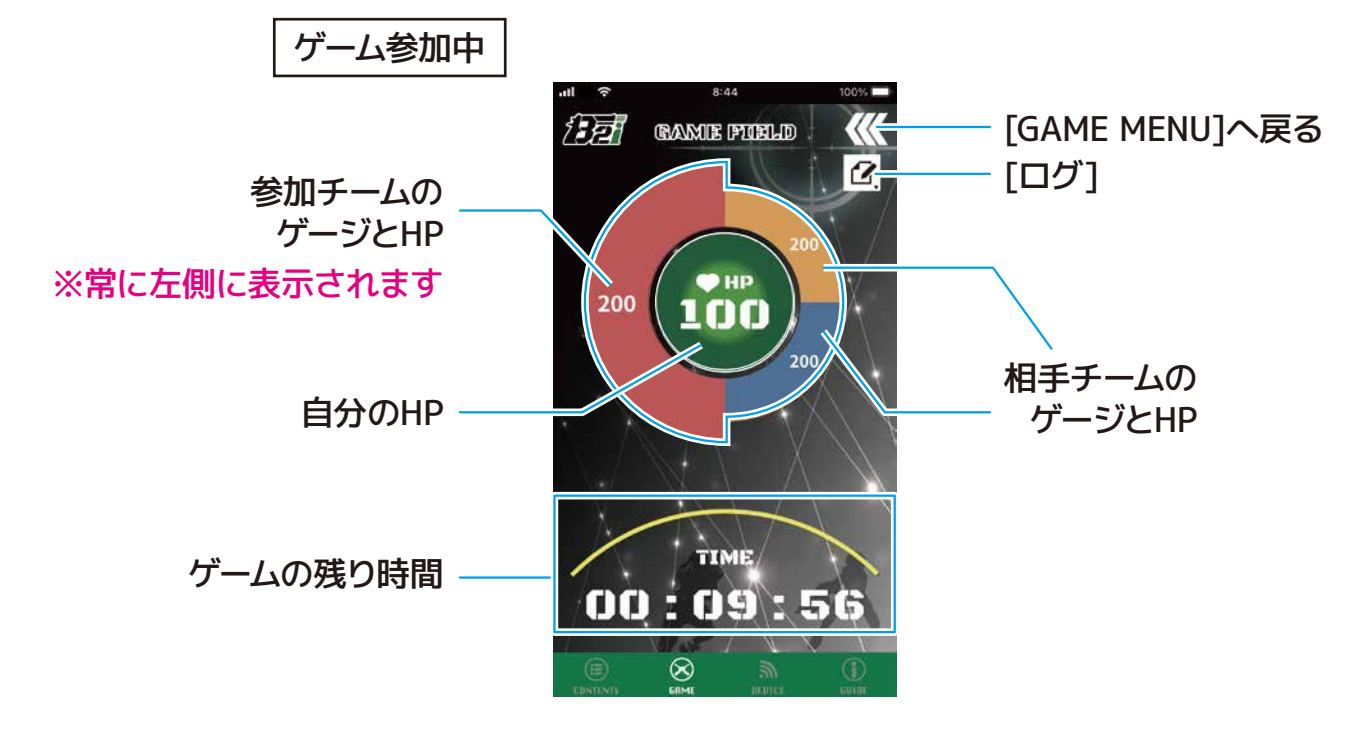

参加チーム

最大4つのチーム分けが可能です。 自分の参加するチームは、常に左側に大きく表示 されます。

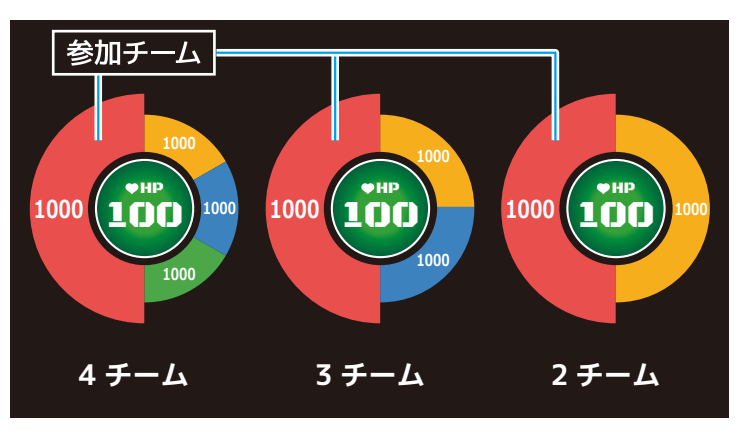

#### チームのHP

チームに参加しているプレイヤーのHPが減少して いくにつれて、ゲージやHPが減っていきます。

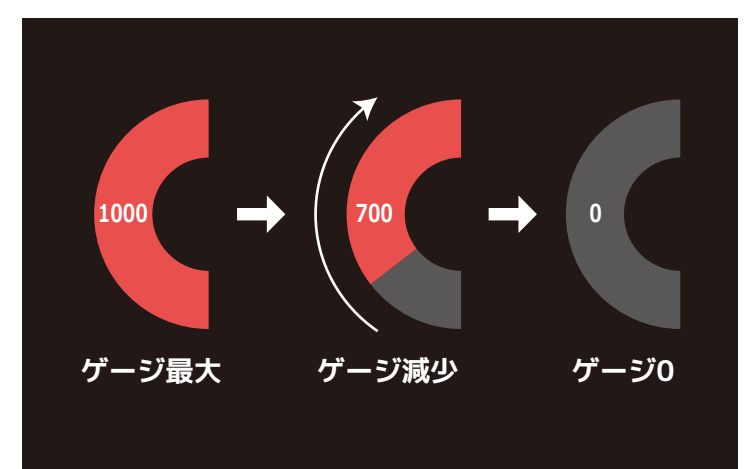

#### ゲームの残り時間

残り時間が減少していくにつれて、ゲージが減っていきます。

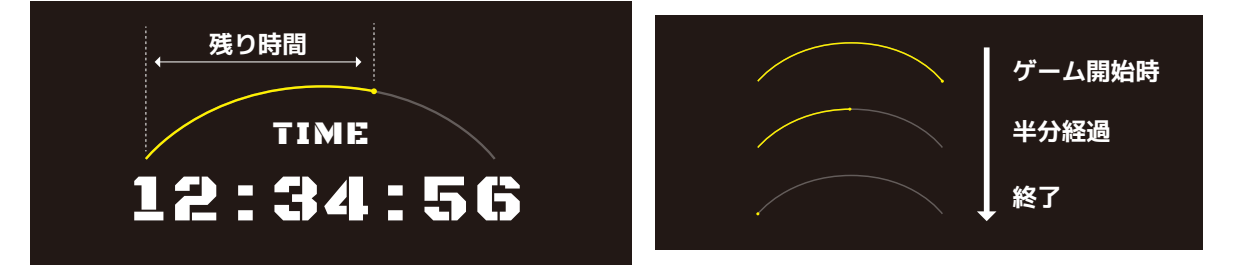

#### 自分のHP

残りHPが減少していくにつれて、円の色が[緑]、[黄]、[赤]、[黒]へと変遷していきます。

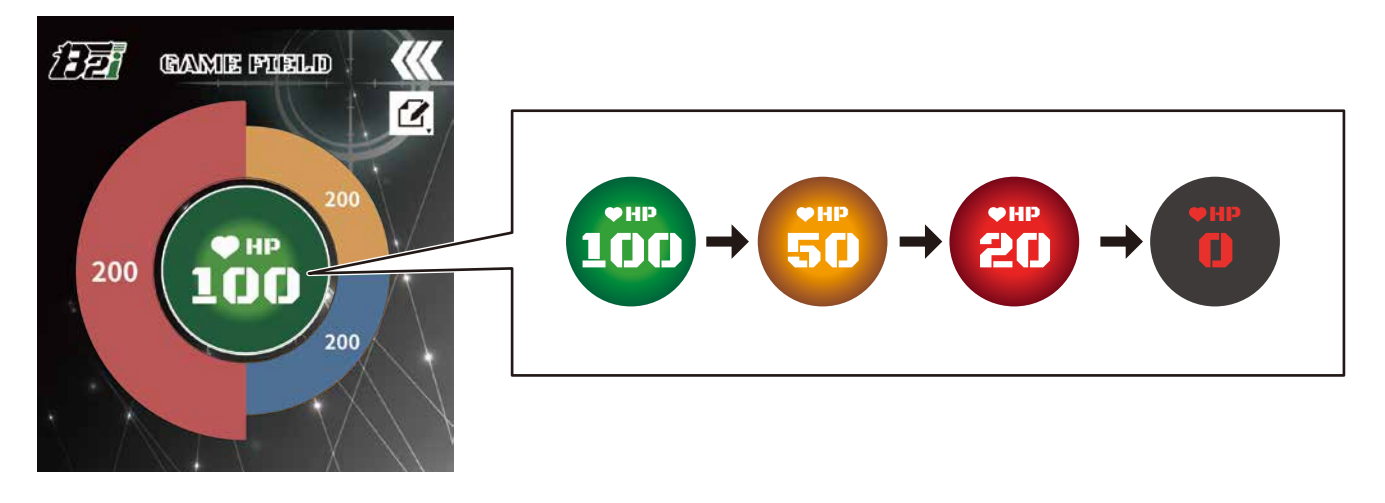

#### GAME OVER

ゲーム中にプレイヤーのHPがゼロになると[GAME OVER]のダイアログが表示されます。
 B2i専用の受信機からはGAME OVER音と共に赤色LEDの発光で、周囲へお知らせします。

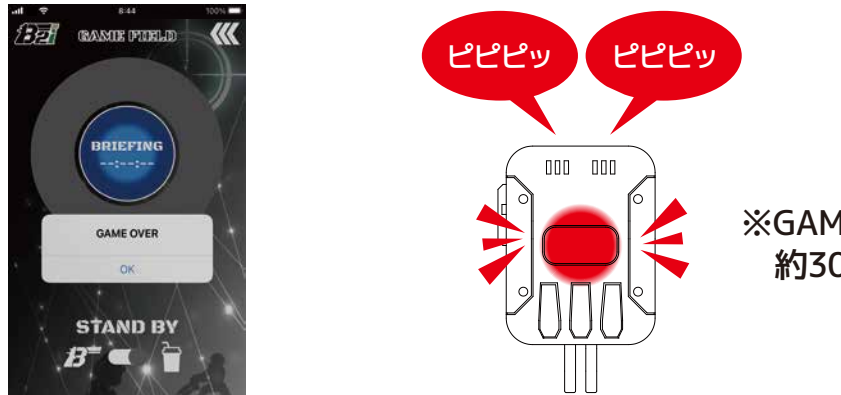

※GAME OVER音と赤色LEDの発光は 約30秒続き、その後止まります。

② [GAME OVER]のダイアログで[OK]をタップすると、ダイアログが消えます。
 ゲーム終了後に[BRIEFING]画面へ戻ります。
 ※ゲームが終了するまで、ヒット毎にダイアログが表示され、音の演出が繰り返されます。

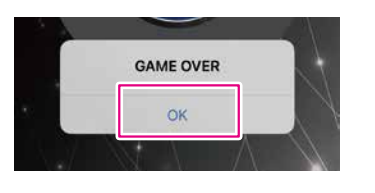

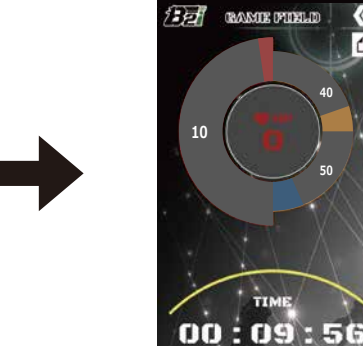

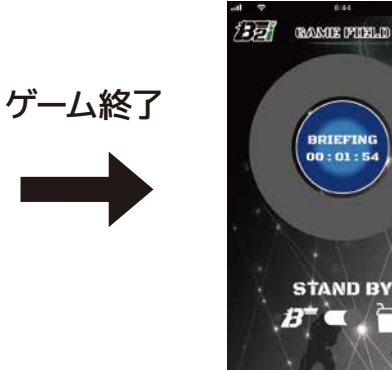

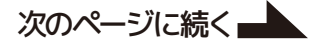

# step 5 [GAME FIELD]について

### ゲーム参加中

③ GAME OVER判定以後に被弾すると、再びGAME OVER音が鳴ります。GAME OVERになったプレイヤーが他のプレイヤーを撃っても反応しますが、ダメージはありません。

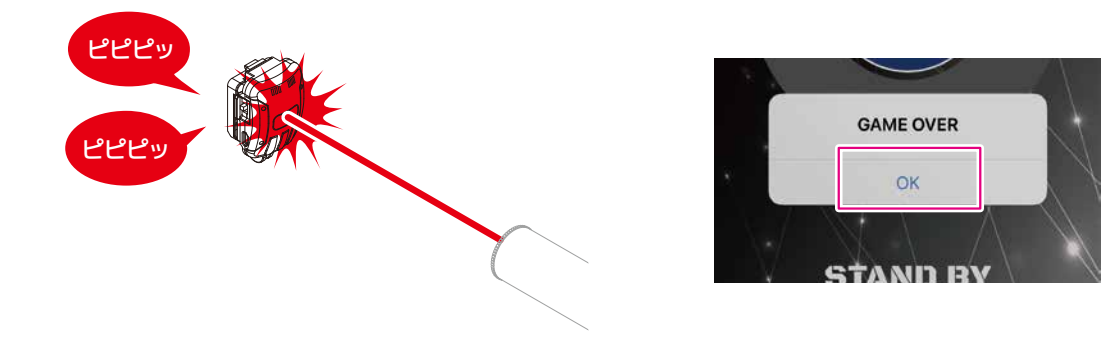

#### [ログ]

[2]をタップすると、参加中のゲームの戦況を確認できます。

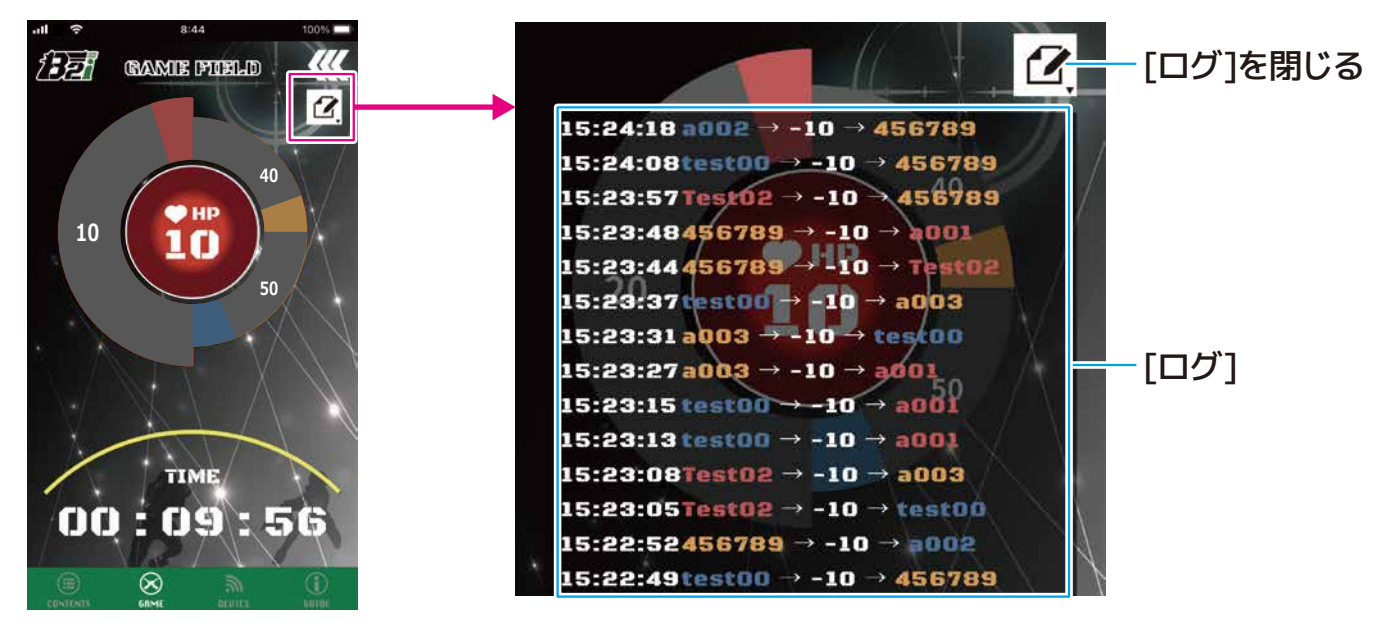

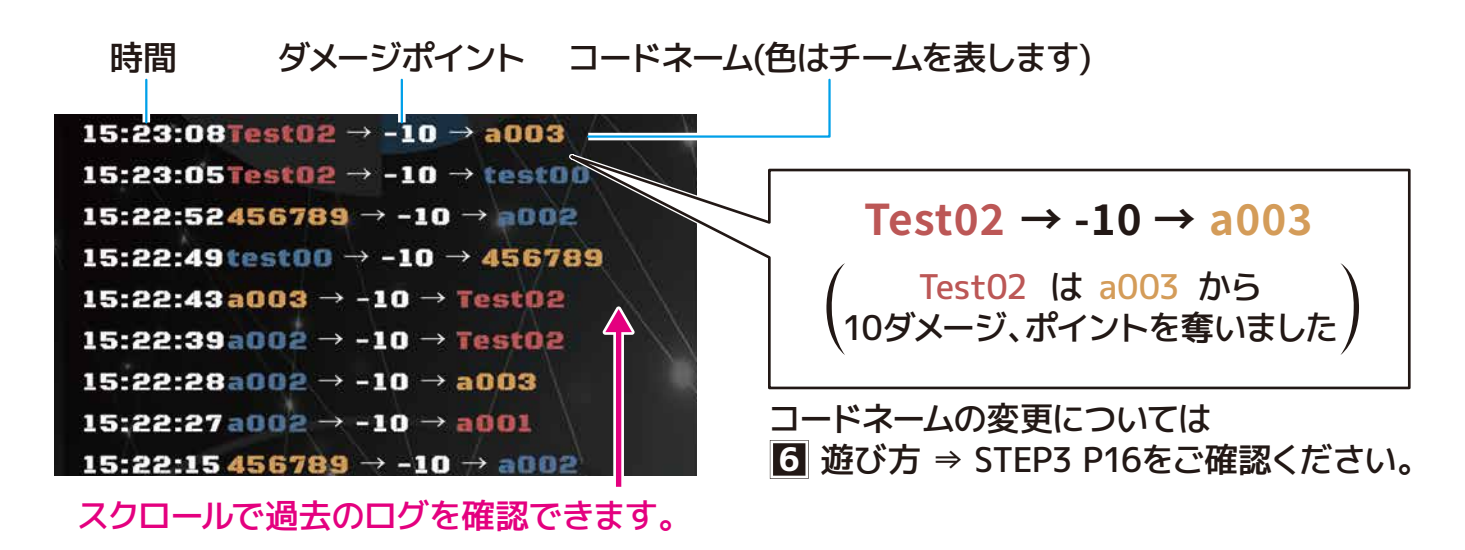

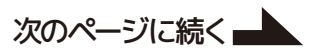

STEP 5 [GAME FIELD]について フィールドの開催時間の終了

#### 参加しているフィールドの開催時間が終了すると、[CLOSE]になります。

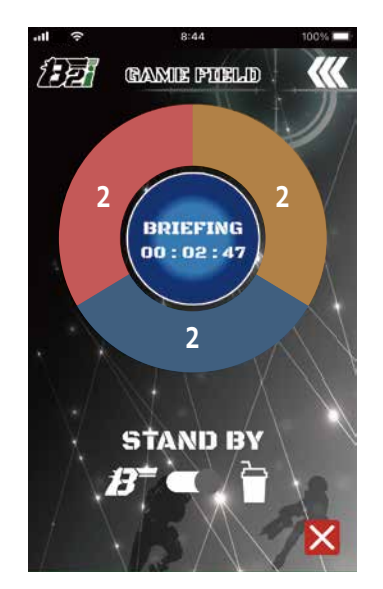

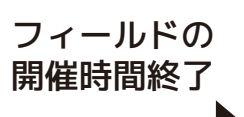

[GAME MENU]へ戻る

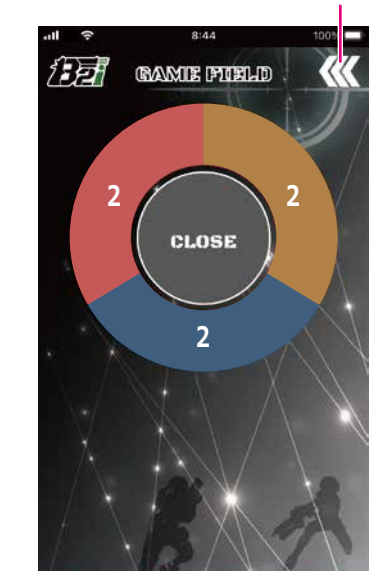

### step 6 [LIVE MODE]で観戦する

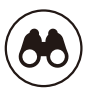

[LIVE MODE]では、フィールドに入場していなくても開催中のゲームの状況を観戦することができます。観戦するためにはフィールド管理者が設定したフィールドのパスワードが必要です。

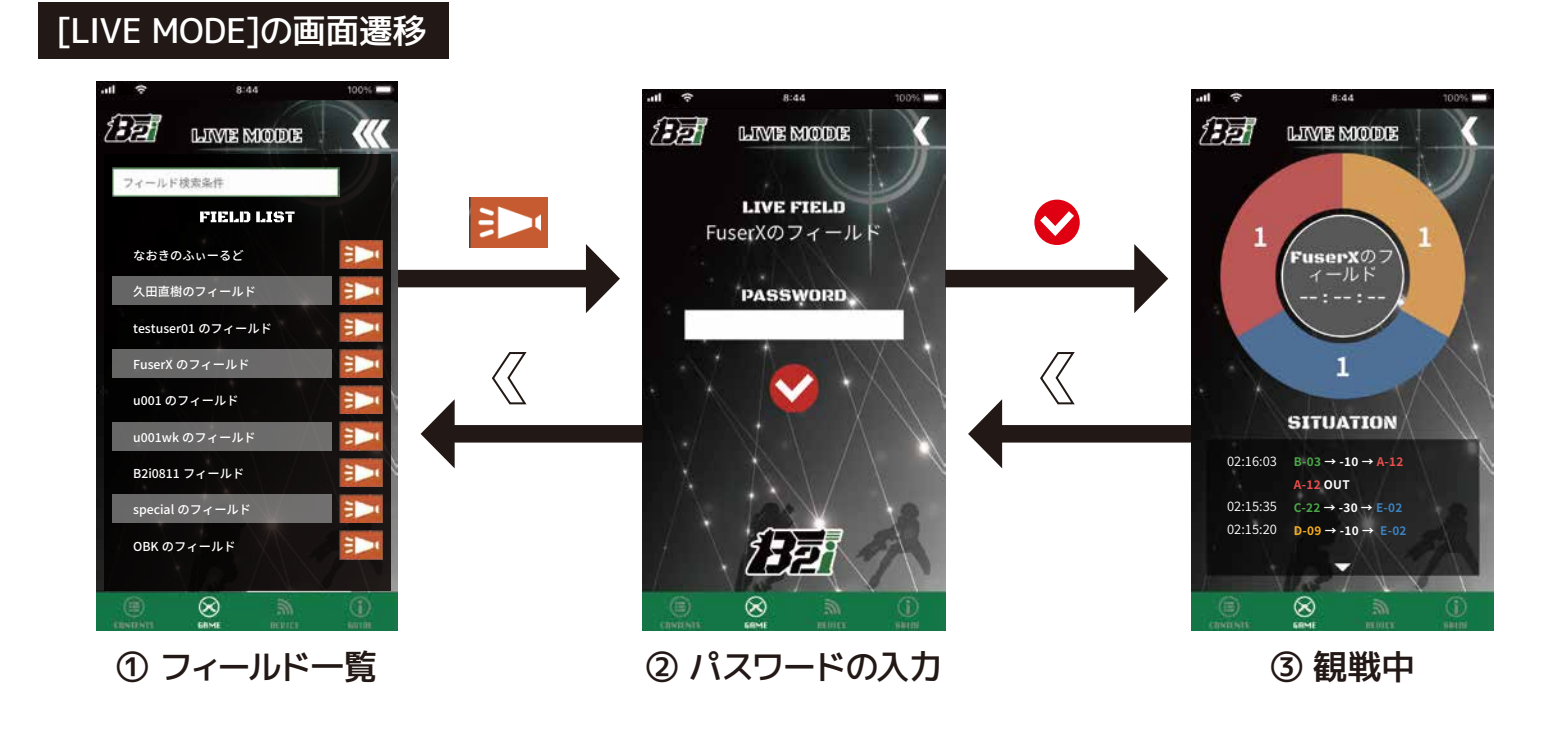

観戦方法

[GAME MENU]の[LIVE MODE]をタップします。

② 観戦できるフィールドが表示されます。 フィールドを検索して、[ ]]をタップします。

次のページに続く

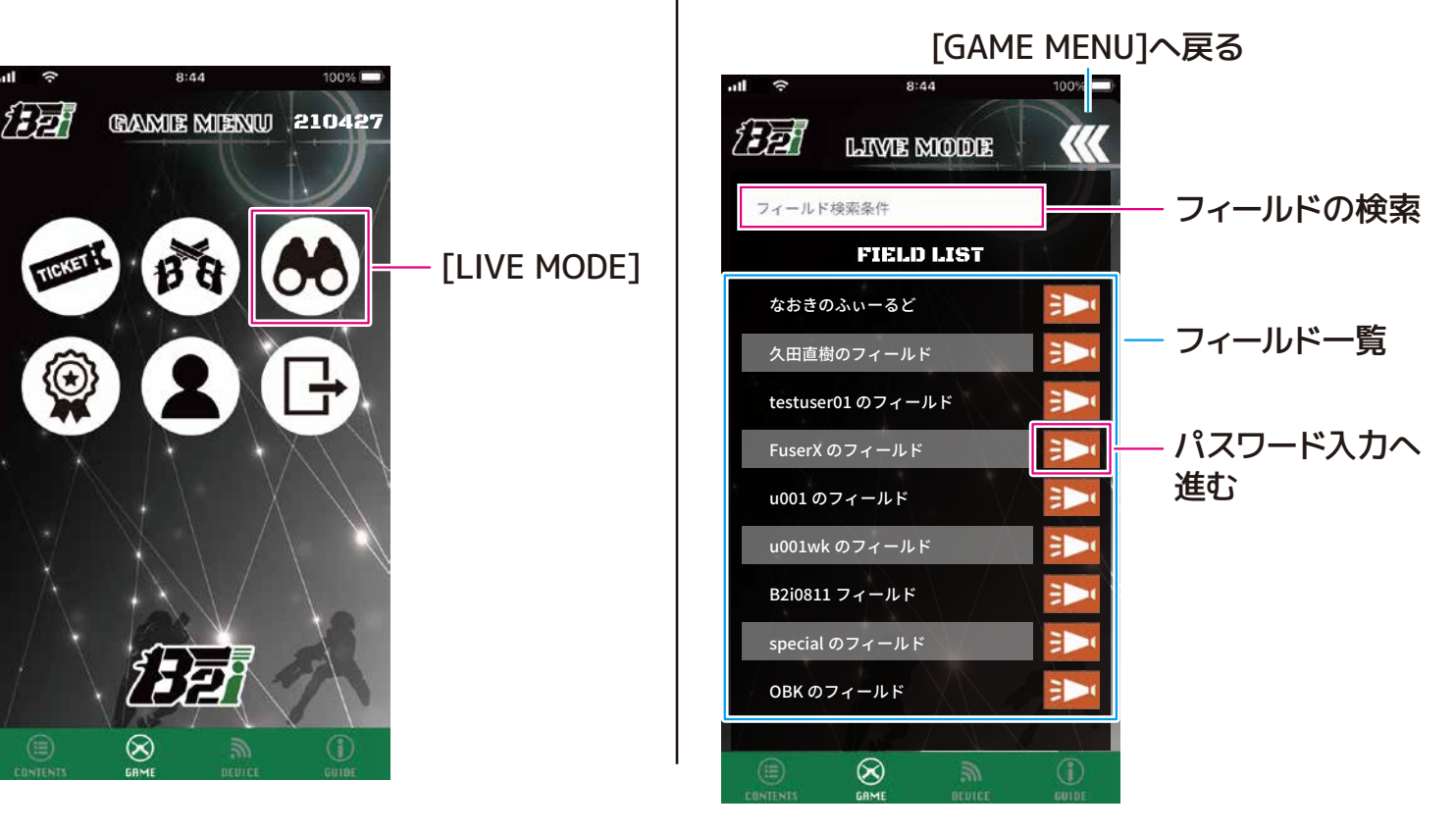

### step 6 [LIVE MODE]で観戦する

#### -前のページの続き-

フィールドのパスワードを入力し[♥]をタップします。

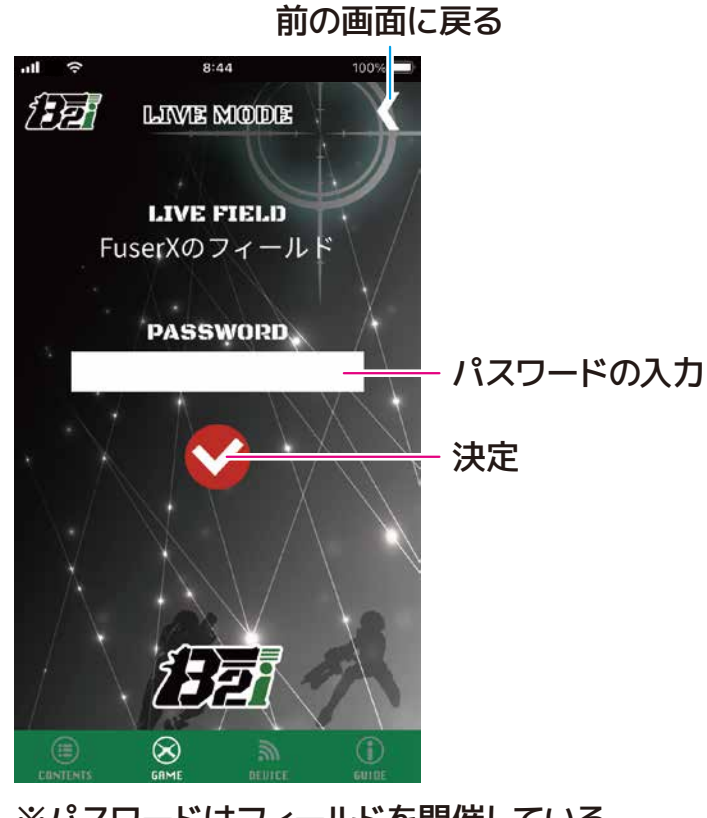

※パスワードはフィールドを開催している フィールド管理者にお問い合わせください。 ④ 開催中のゲームの観戦画面に進みます。

前の画面に戻る

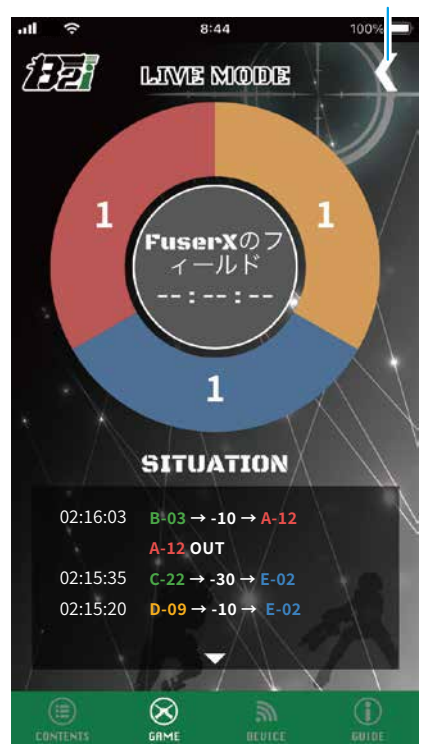

### <mark>STEP /</mark> [ARCHIVE]で戦歴を確認する

[ARCHIVE]では、過去に参加したフィールドの戦歴を確認できます。

[ARCHIVE]画面の遷移

 $\odot$ 

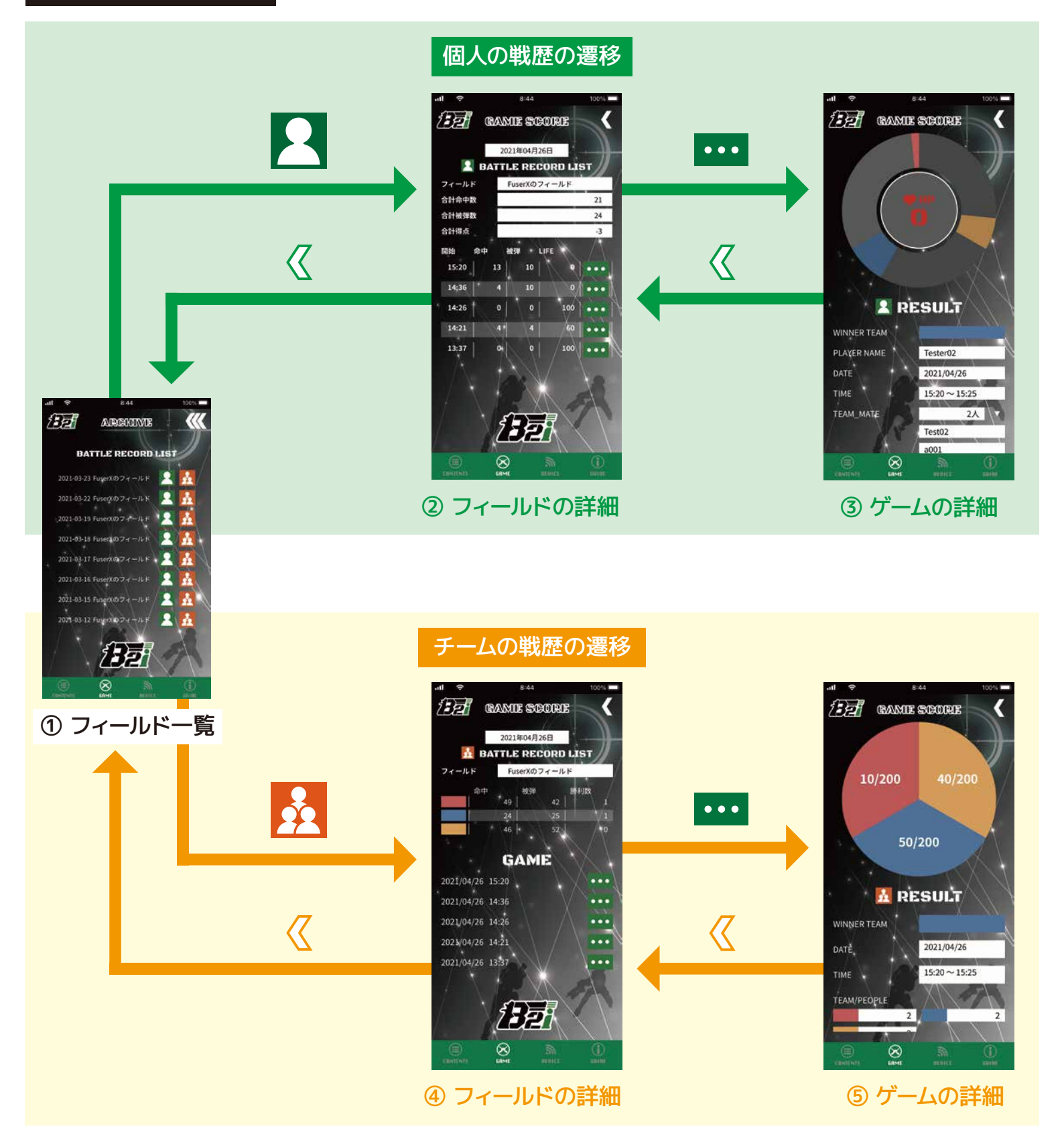

次のページに続く

### step 🖊 [ARCHIVE]で戦歴を確認する –前のページの続き–

過去にプレイヤーが参加したゲームの個人の戦歴が確認できます。

個人の戦歴を確認する

[GAME MENU]から[ARCHIVE]をタップします。

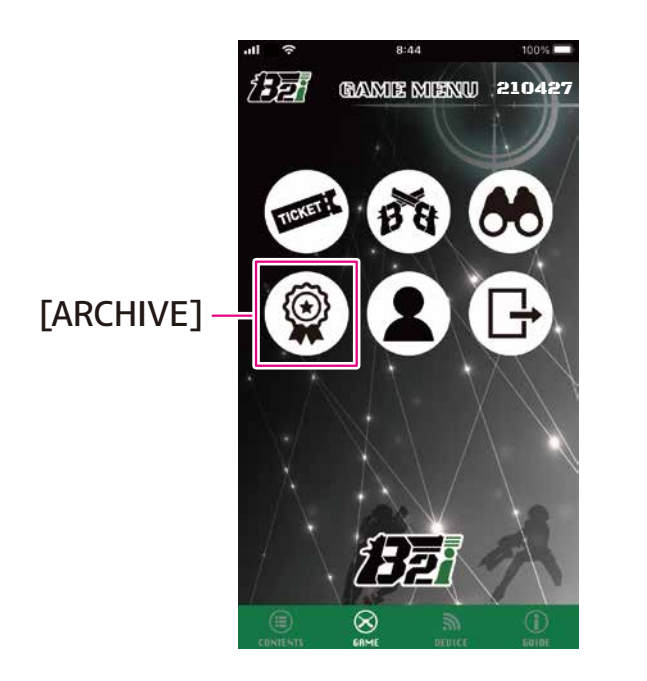

② 過去に参加したフィールドが表示されます。
 確認したいフィールドの[ ▲]をタップします。

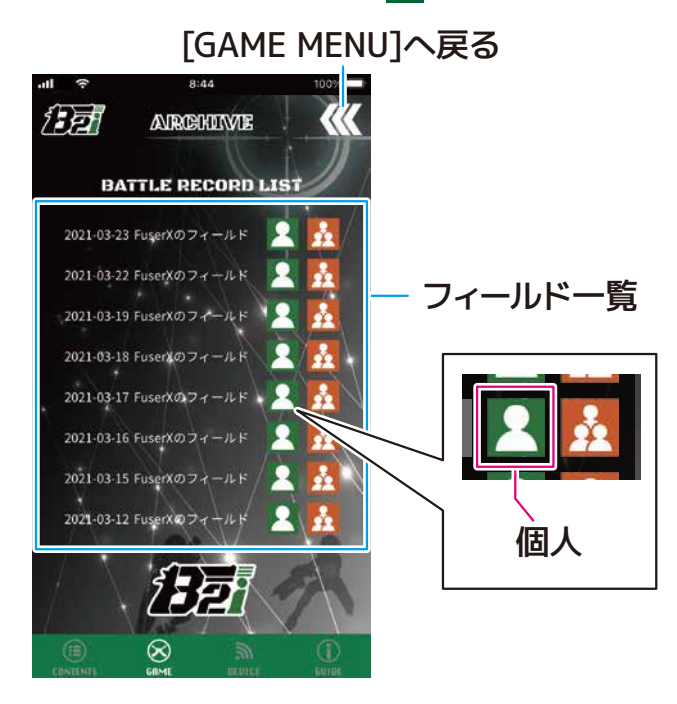

次のページに続く

③フィールドの詳細が表示されます。[••••]をタップするとゲームの詳細が確認できます。

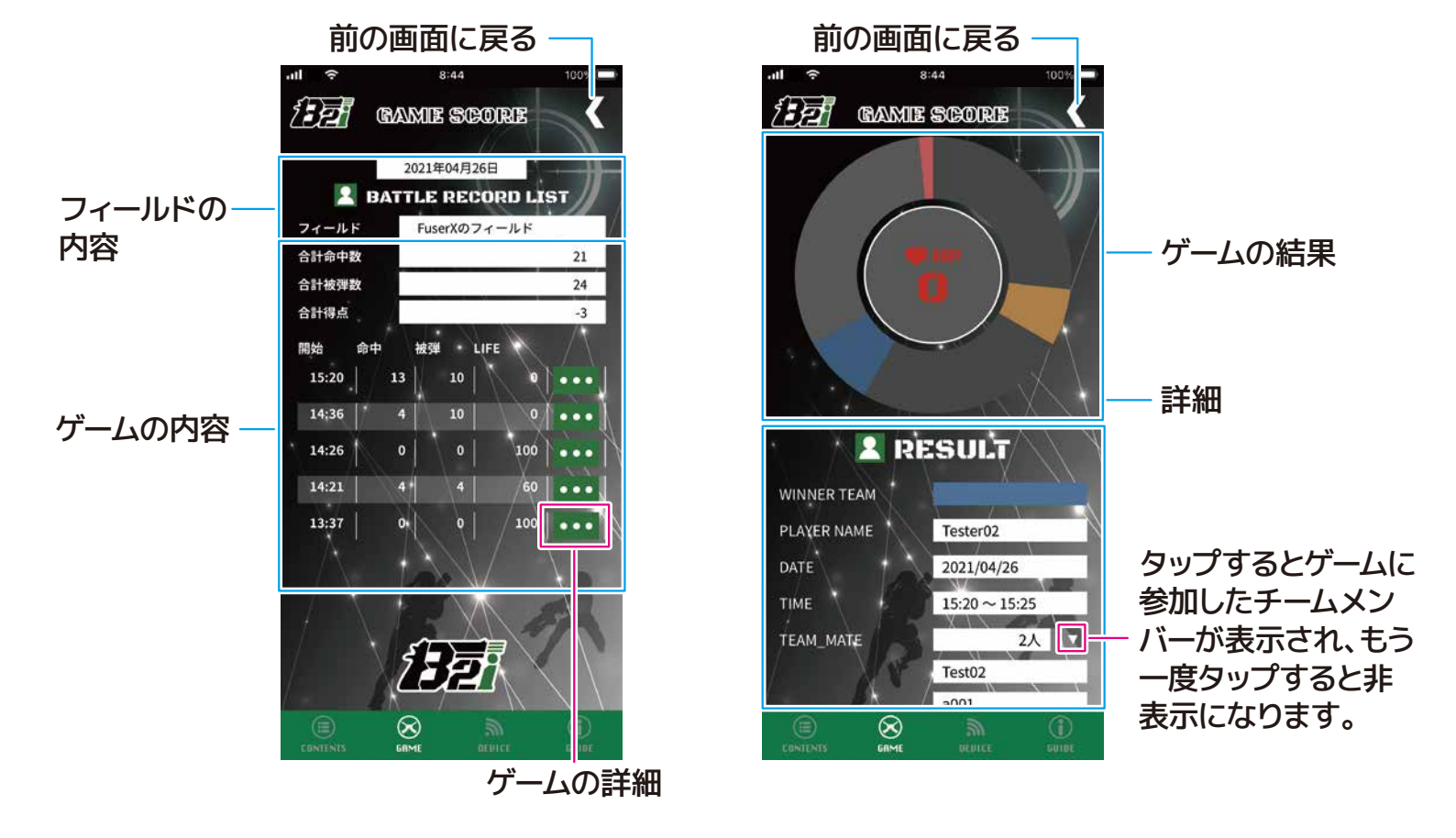

### step / [ARCHIVE]で戦歴を確認する –前のページの続き–

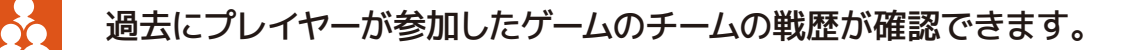

チームの戦歴を確認する

[GAME MENU]から[ARCHIVE]をタップします。

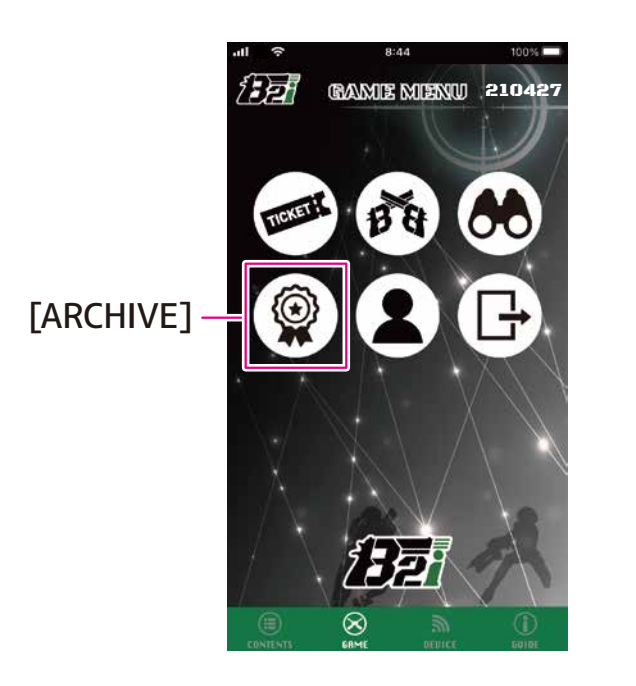

 ② 過去に参加したフィールドが表示されます。 確認したいフィールドの[於] ]をタップします。

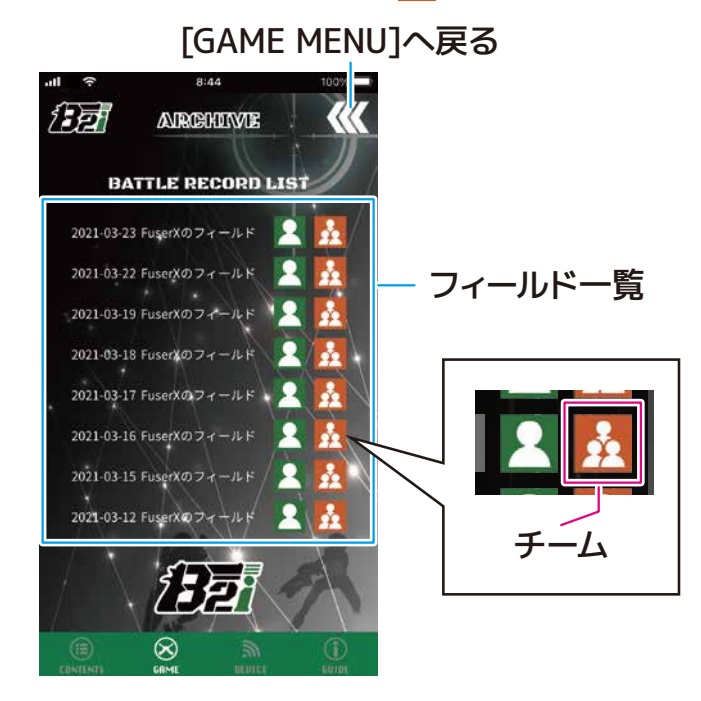

③フィールドの詳細が表示されます。[••••]をタップするとゲームの詳細が確認できます。

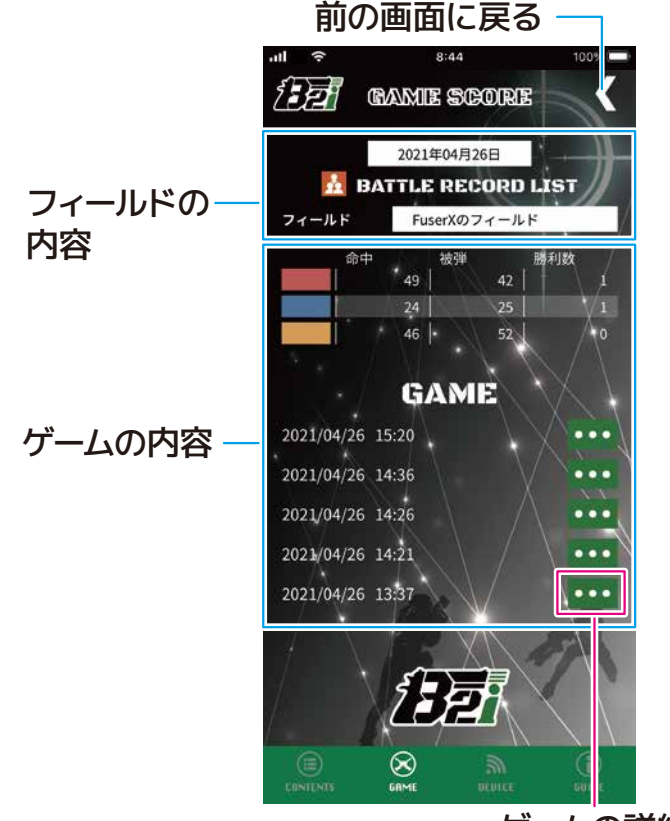

ゲームの詳細

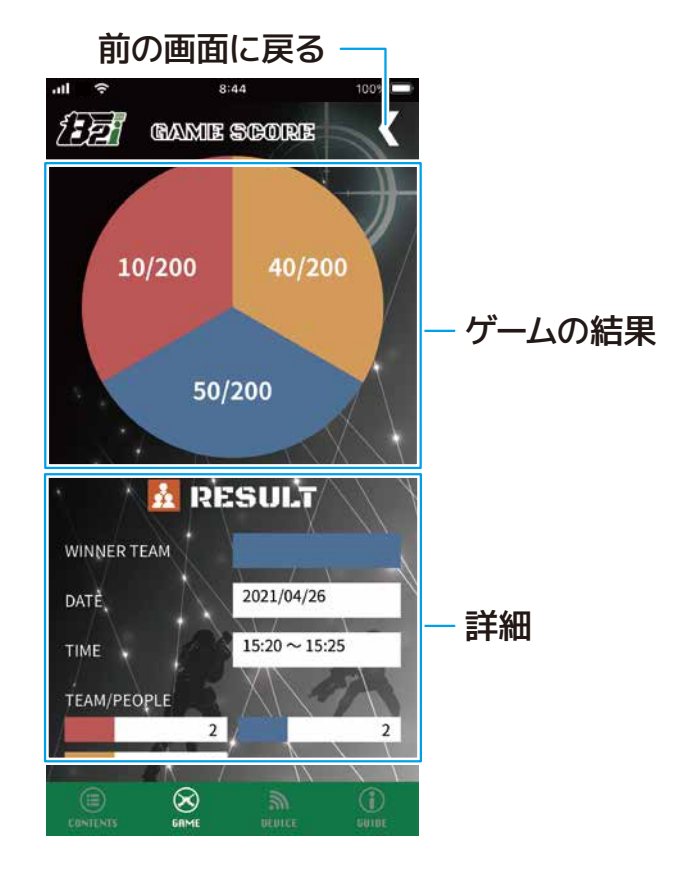

### STEP 8 ログアウト

[LOGOUT]では、現在[B2iPortal]アプリケーションにログインしているアカウントからログアウト します。

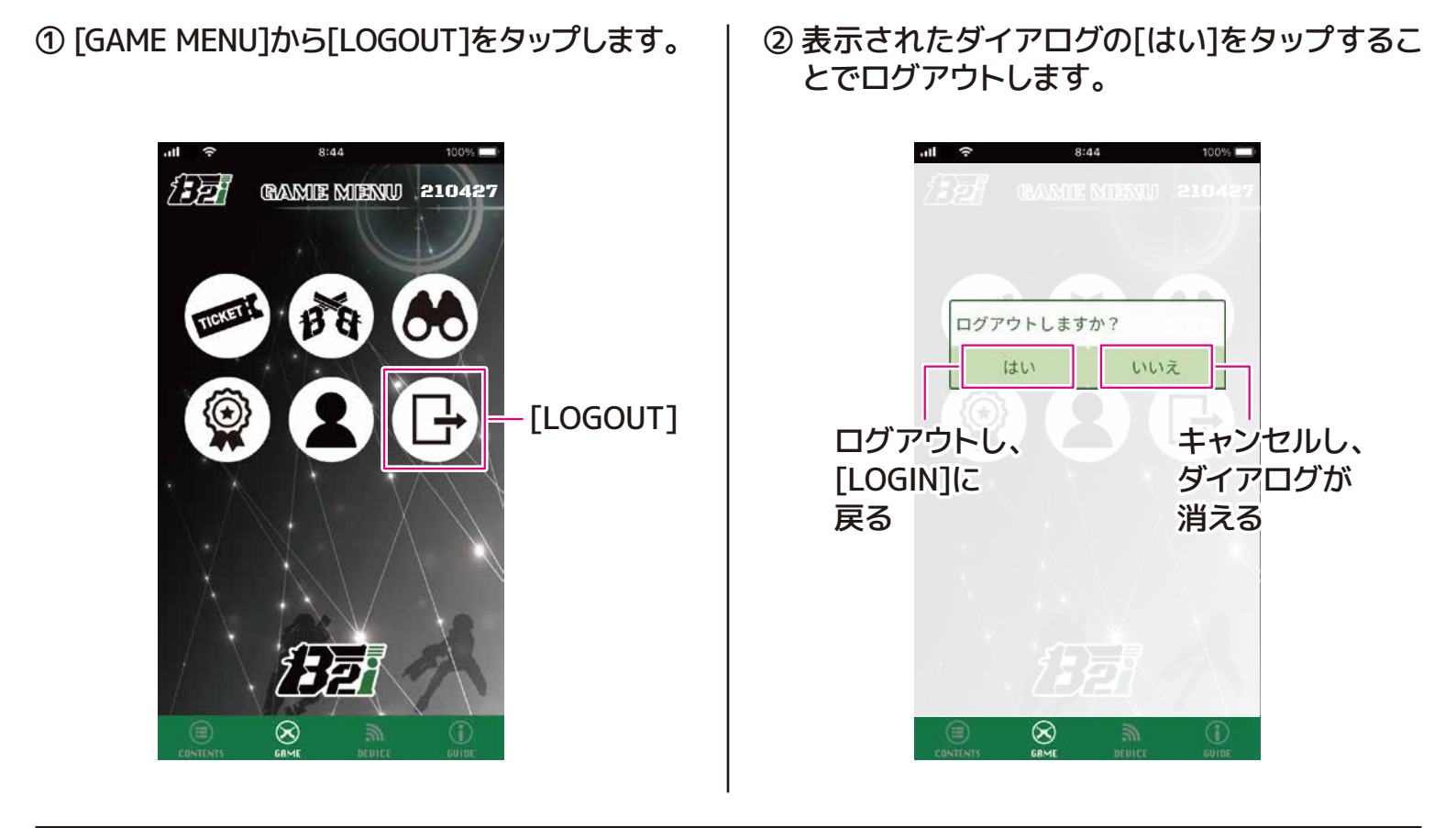

③ ログアウトが完了し、[LOGIN]が表示されます。

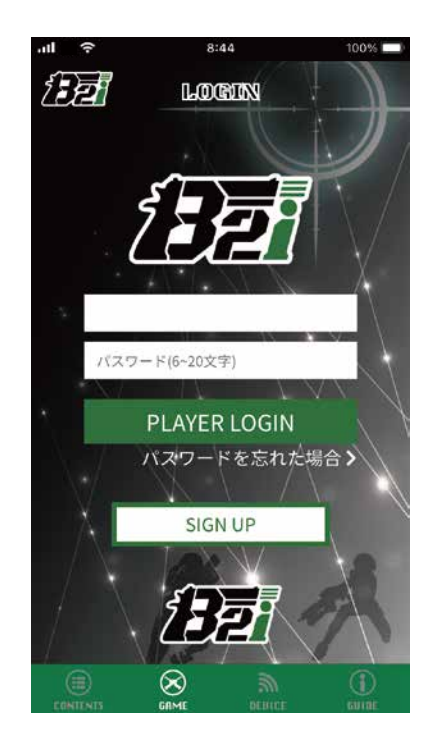

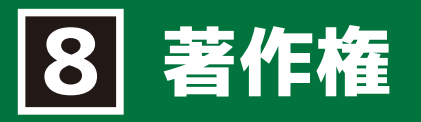

本文中に記載されている製品名等は、各社の登録商標または商標です。本文中ではTM、(R)マーク等は明記していません。

各社の商標または登録商標

Apple、Appleロゴ、iPhoneは、米国およびその他の国で登録されたApple Inc.の商標です。 App StoreはApple Inc.のサービスマークです。 iPhoneの商標は、アイホン株式会社のライセンスに基づき使用されています。 IOSは、Ciscoの米国およびその他の国における商標または登録商標であり、ライセンスに基づき使用され ています。

Google Play および Google Play ロゴは、Google LLC の商標です。 Android は Google LLC の商標です。

Bluetooth®は米国Bluetooth SIG, Inc.の登録商標です。

Wi-Fiは、Wi-Fi Allianceの商標または登録商標です